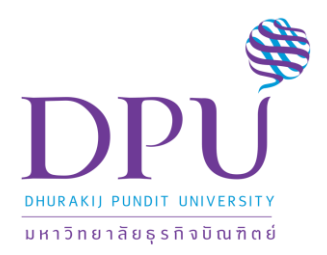

คู่มือการใช้งานระบบ SkillMeO

#### สารบัญ

| 1. | ขั้นตอนการเข้าใช้งาน Skill Set  | 2  |
|----|---------------------------------|----|
| 2. | การนำข้อมูลเข้าสู่ Library      | 7  |
| 3. | การนำข้อมูลเข้าสู่ Skill Chart  | 12 |
| 4. | การนำข้อมูลเข้าสู่ Portfolio    | 18 |
| 5. | การสร้าง Groups                 | 25 |
| 6. | Followers                       | 26 |
| 7. | Following                       | 26 |
| 8. | การตั้งค่าโปรไฟล์ USER SETTINGS | 27 |
| 9. | การแจ้งเตือน Notification       | 28 |

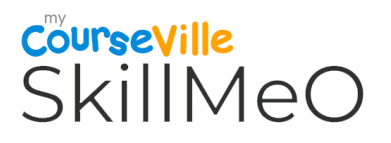

- 1. ขั้นตอนการเข้าใช้งาน Skill Set
  - 1.1. เข้าใช้งาน SkillMeO ด้วย URL : <u>http://www.skillmeo.com/login</u>

|                                                                                        | SkillMeO                                    |
|----------------------------------------------------------------------------------------|---------------------------------------------|
| สกิล•มี•โอ<br><sup>กระบริศักระ และน</sup>                                              | Sign in<br>USERNAME                         |
|                                                                                        | Remember Me Register Sign in Resel Password |
| 000                                                                                    | orG Sign in with Google                     |
| 💥 Messages Timeline Exceptions Views 🕢 Route Queries 🔕 Mails Auth Gate Session Request | ▲ 🏕 GET login 💁 2MB © 100.18ms 🖀 🛧 🗶        |

1.2. เลือก Sign in with Google เพื่อทำการ Login เข้าใช้งานด้วย G-mail

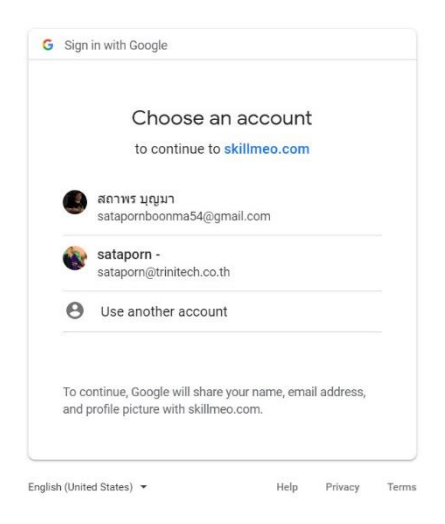

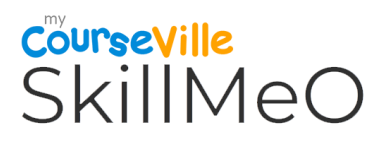

1.3. หน้าแรกของ Skill Set จะแสดงหน้า Time Line ของผู้ Login

|   | Course Ville SkillMeO                                                                              | 📑 สถาพร บุญมา | 0     |
|---|----------------------------------------------------------------------------------------------------|---------------|-------|
|   |                                                                                                    |               | 0     |
| 8 | สถาพร บุญมา<br>Add a short bio                                                                     |               |       |
| 8 | TIMELINE SKILL CHARTS PORTFOLID CROUPS FOLLOWERS FOLLOWING Basic Information Add basic information |               |       |
|   | Address<br>Add an address                                                                          | 1.4           | _     |
|   | Education Credentials  Add education credentials                                                   | l             |       |
|   | Personal Goals                                                                                     |               | ₩ ∧ × |

- 1.4. ทำการกรอกข้อมูล Basic Information ที่อยู่ทางด้านขวาของหน้า Time Line
  - 1.4.1. Basic Information : ทำการเลือก Edit เพื่อทำการกรอกข้อมูล
    - Email
    - Telephone
    - Gender
    - Birthdate
    - Citizen id

#### เลือกเครื่องหมายถูกเพื่อทำการยืนยัน

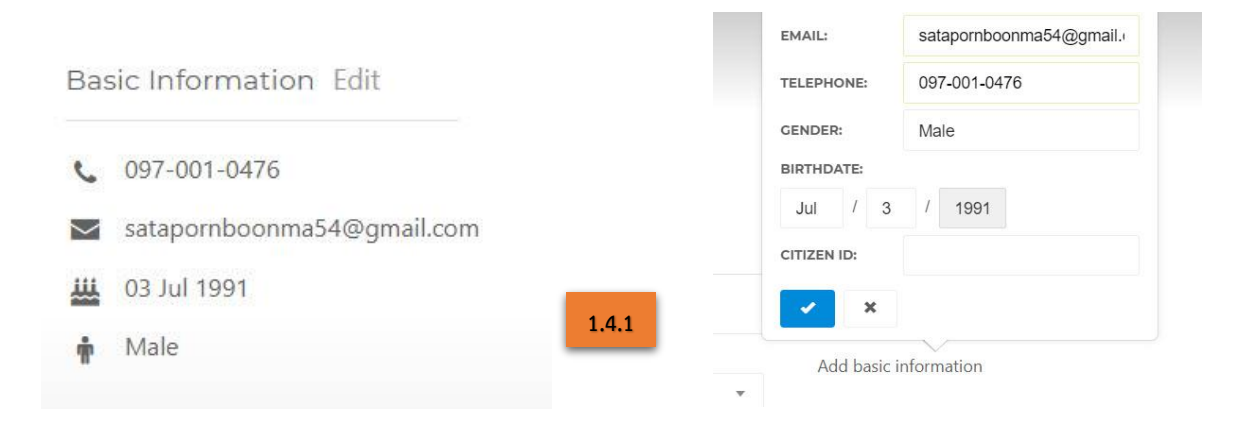

#### 1.4.2. Address : ทำการเลือก Edit เพื่อทำการกรอกข้อมูล

- Address
- State
- City
- Country
- Postal Code

|                                                                  |      | ADDRESS:     |                          |
|------------------------------------------------------------------|------|--------------|--------------------------|
| 1.4.2                                                            |      | STATE:       |                          |
|                                                                  | •    | CITY:        | 91/1 อาคารไชโย ถนนพระราม |
|                                                                  | nare | COUNTRY:     | แขวงห้วยขวาง เขดห้วยขวาง |
| Address                                                          |      | POSTAL CODE: | 10310                    |
| 91/1 อาคารไชโย ถนนพระราม 9 ·<br>แขวงห้วยขวาง เขตห้วยขวาง · 10310 |      | Add an add   | lress                    |

เลือกเครื่องหมายถูกเพื่อทำการยืนยัน

- 1.4.3. Education credential : ทำการเลือกที่ Add Education credential แล้วกรอกข้อมูล
  - School
  - Degree type
  - Field of study
  - Date period
  - กด Save เพื่อยืนยันข้อมูล

|   | Course Ville SkillMeO     |                      |                                                             | 📀 📑 สถาพร มุญมา 🥌                                                  |
|---|---------------------------|----------------------|-------------------------------------------------------------|--------------------------------------------------------------------|
| 4 | TIMELINE SKILL CHARTS     | PORTFOLIO GI         | ROUPS FOLLOWERS FOLLOWING RESUME                            | Basic Information                                                  |
|   |                           |                      |                                                             | <b>1</b> 097-001-0476                                              |
| 8 |                           | Education cred       | ential × Share                                              | <ul> <li>satapomboonma54@gmail.com</li> <li>03 Jul 1991</li> </ul> |
| * |                           | Your education crede | ntials appear on your profile page.                         | 🛊 Male                                                             |
| ø |                           | SCHOOL NAME:         | Stanford University                                         | Address                                                            |
| * |                           | DEGREE TYPE:         | M.S.                                                        | 91/1 อาคารใชโย ถนนพระราม 9<br>แขวงฟวยขวาง เขตหัวยขวาง - 10310      |
|   |                           | FIELD OF STUDY:      | Computer Science                                            |                                                                    |
|   |                           | DATE PERIOD:         | to                                                          | Education                                                          |
|   |                           |                      | Save 1.4.3                                                  | + Add education credential                                         |
|   |                           |                      |                                                             | Personal Goals                                                     |
|   |                           |                      |                                                             | + Add personal goal                                                |
|   |                           |                      |                                                             | Interests                                                          |
|   | ≡ * ≠ 32 ≓ 8 15 ₽ ₽ = = % |                      | 🛔 web: satapornboonma54@gmail.com  dET u/{user}/assessments | og 4MB © 57.35ms #3 assessments (21:01:58) ▼ 🖀 🔺                   |

- 1.4.4. Personal Goals : ทำการเลือกที่ Add Personal Goals แล้วกรอกข้อมูล
  - Title
  - Target date
  - กด Save เพื่อยืนยันข้อมูล

| C | <b>OurseVille</b> Skill | IMeO   |              |                        |                             |              |          | 😧 📑 สถาพร บุญมา             |
|---|-------------------------|--------|--------------|------------------------|-----------------------------|--------------|----------|-----------------------------|
|   |                         | MELINE | SKILL CHARTS |                        |                             |              | LIME.    | Basic Information           |
|   |                         |        |              |                        | FILTER BY RUBRIC :          |              |          | 097-001-0476                |
|   |                         |        |              |                        |                             | Jenero Ioura | Shar     | support Dominate Ognat.com  |
|   |                         |        |              | Personal Goal          |                             |              | ×        | 🛔 Male                      |
|   |                         |        |              | Your personal goals ap | opear on your profile page. |              |          | Addross                     |
|   |                         |        |              | TITLE                  | Enter your goal             |              |          | 91/1 อาคารให้โล อนนหมรรรม 9 |
|   |                         |        |              | TARGET DATE:           |                             |              | <b>m</b> | 103T0 - 103T0               |
|   |                         |        |              |                        |                             |              |          | Education                   |
|   |                         |        |              |                        |                             | Sav          |          | + Add education credential  |
|   |                         |        |              |                        |                             |              |          | Personal Coals              |
|   |                         |        |              |                        |                             |              |          | Add outcome goal            |
|   |                         |        |              |                        |                             |              |          | 1.4.4                       |

1.4.5. Interests : ทำการเลือก Interests กรอกข้อมูล โดยเมื่อกรอกเสร็จให้กดปุ่ม Enter เพื่อยืนยัน ข้อมูลแล้วจึงจะสามารถกรอกข้อมูลอื่น ๆเพิ่มได้ เมื่อกรอกข้อมูลครบแล้วทำการเลือกที่ เครื่องหมายถูกเพื่อเป็นการยืนยันข้อมูลทั้งหมดใน Interests

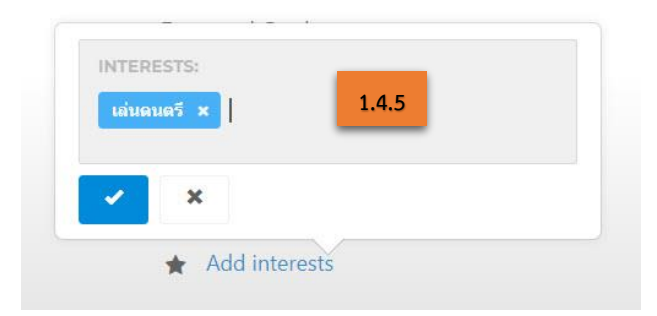

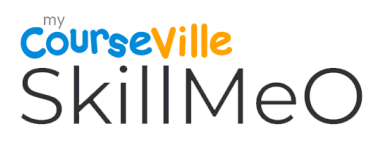

#### 2. การนำข้อมูลเข้าสู่ Library

|          | Courseville SkillMeO               |                                                         | 🗞 📑 สถาพรบุญมา 🌒                                                            |
|----------|------------------------------------|---------------------------------------------------------|-----------------------------------------------------------------------------|
|          |                                    |                                                         |                                                                             |
|          |                                    | สถาพร บุญมา                                             |                                                                             |
| 8        |                                    | Add a short bio                                         |                                                                             |
| *        |                                    |                                                         |                                                                             |
| <b>B</b> | TIMELINE                           | SKILLCHARTS PORTFOLIO GROUPS FOLLOWERS FOLLOWING RESUME | Basic Information                                                           |
| *        |                                    |                                                         | <ul> <li>€ 097-001-0476</li> <li>Satapornboonma54@gmail.com</li> </ul>      |
|          |                                    |                                                         | Щ 03 Jul 1991<br>♦ Male                                                     |
|          |                                    |                                                         | Address                                                                     |
|          |                                    |                                                         | รา/1 อาคารใบบัย อมนเพระราม 9 -<br>แทรมห์วยกรรง เชตเพื่อการ - 10310          |
|          |                                    |                                                         | Education                                                                   |
| Ness     | sages Timeline Exceptions Views 32 | Route Queries 11 Mails Auth Gate Session Request        | + Add education credential<br>→ GET u/(user)/timeline ≪ 4MB © 77.25ms 🛎 ∧ 🛪 |

- 2.1. ทำการเลือก Add new item
  - 2.1.1. ทำการกรอกรายละเอียดข้อมูลให้ครบถ้วน และในส่วนของ

( Allowed on your timeline : ให้แสดงบน TimeLine ของคุณ สามารถทำการเลือกที่จะให้ แสดงขึ้นในบน TimeLine ในภายหลังได้ )

( Type : เป็นการเลือกชนิดของผลงานที่จะทำการอัพโหลด

- Text : ข้อมูลในรูปแบบของข้อความ
- Link : ข้อมูลในรูปของ URL เว็บไซต์
- Images : ข้อมูลในรูปแบบของรูปภาพ
  - Video : ข้อมูลในรูปแบบของวีดีโอ
- Document : ข้อมูลในรูปแบบของไฟล์ที่อัพโหลดจาก Google Drive ,
   Dropbox , One Drive , MyCourseVille )

- 1. Text
  - กรอกข้อมูลนำเข้าในรูปแบบ TextBox

| Course Ville SkillMeO                                                           |                          | 🔿 📑 สถาพรบุญมา 🚯                                                                                                    |
|---------------------------------------------------------------------------------|--------------------------|----------------------------------------------------------------------------------------------------|
|                                                                                 | Add new item ×           |                                                                                                    |
| Your LIBRARY<br>A place where you can collect items                             | TITLE *<br>SkillMeO      |                                                                                                    |
| into a lifetime of learning and achieveme                                       | DESCRIPTION * Skill      | architers 112 without Constraining and the second second s |
| Click the button below to add new item to your library Add new item             | DATE<br>08-12-2018       | Inder Disson (                                                                                                    |
|                                                                                 | ALLOWED ON YOUR TIMELINE | The new imagine data darity<br>memoraning which is developed to data<br>menter walk and well-compared                                                                                                    |
| A TEXTS % LINKS I IMAGES IN VIDEO D C                                           | Text V                   | Q. Search                                                                                                    |
|                                                                                 |                          |                                                                                                    |
|                                                                                 | SkillMed                 |                                                                                                    |
|                                                                                 | p Words: 1               |                                                                                                    |
|                                                                                 | Submit                   |                                                                                                    |
| Messages Timeline Exceptions Views 20 Route Queries 8 Mails Auth Gate Session ( | Request                  | a web. satapornboonma54@gmail.com ┍ GET library 📽 4MB. © 44,24ms 🕿 🔺                                                                                                    |

- 2. Web Link
  - กรอก Link URL ข้อมูลที่จะทำการนำเข้า

|         | Course Ville SkillMeO                                                      |                                                                     |     | 😵 📑 สถาพรบุญมา 🌒                                                                                                    |
|---------|----------------------------------------------------------------------------|---------------------------------------------------------------------|-----|----------------------------------------------------------------------------------------------------|
|         | VOUD LIBBADY                                                               | Add new item                                                        | ×   |                                                                                                    |
| 8       | A place where you can collect items                                        | SkilleO<br>DESCRIPTION                                              |     | Biological Contractions and Contractions and Contractions |
| -       | Click the button below to add new item to your library                     | Skill DATE 08-12-2018                                               |     | Michael Cangel Cangel Control Control  |
|         | Add new item                                                               | ALLOWED ON YOUR TIMELINE                                            |     | Do not improve                                                                                                    |
|         | A TEXTS & LINKS 📓 IMAGES 🍽 VIDEO 🗿 c                                       | TVPE<br>Link                                                        | *   | ententing victoria de alle conditione<br>gentle upint and alle conditione<br>Q Search                                                                                                    |
|         |                                                                            | WEB LINK URL<br>e.g. "www.google.com"<br>http://skilmes.com/library |     |                                                                                                    |
|         |                                                                            | Sut                                                                 | mit |                                                                                                    |
|         |                                                                            |                                                                     |     |                                                                                                    |
|         |                                                                            |                                                                     |     |                                                                                                    |
| Mar Mar | terrer Timelian Exceptions View OD Paula Onesian O Maile Auth Cata Section | Remust                                                              |     | Consolid © 2017 TRUNTECH All robust managed                                                                                                    |

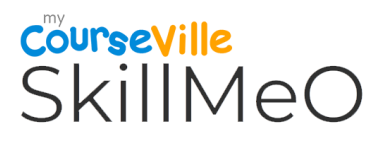

- 3. Images
  - เลือกนำเข้ารูปภาพจาก Facebook หรือ จากเครื่องคอมพิวเตอร์

|   | CourseVille SkillMeO                                   |                                                                                   | 😵 📑 สถาพรบุญมา 🌑                                                                                                    |
|---|--------------------------------------------------------|-----------------------------------------------------------------------------------|----------------------------------------------------------------------------------------------------|
|   |                                                        | Add new item ×                                                                    |                                                                                                    |
| • | YOUR LIBRARY<br>A place where you can collect items    | TITLE *<br>SkillMeO                                                               |                                                                                                    |
|   | into a lifetime of learning and achieveme              | DESCRIPTION * Skill                                                               | problem, File Territoria (algorithms: Ophicasted<br>monostal Linguage, marresearch<br>monostal Linguage, marresearch<br>monostal Linguage, marresearch |
| 8 | Click the button below to add new item to your library | DATE (12-2018                                                                     | Index 2 Invest 1                                                                                                    |
| * | AND THE THE T                                          | ALLOWED ON YOUR TIMELINE                                                          | Do not imagine day top                                                                                                    |
|   |                                                        | TYPE .<br>Image v                                                                 | gentie uplit and self-confidence                                                                                                    |
|   | A TEXTS TO UNICS METALLES METVICED MET                 | SELECTED FILE<br>No file selected                                                 | N OBIU                                                                                                    |
|   |                                                        | You can upload image files in PNG, JPEG, or GIF format with file size up to 5 MB. |                                                                                                    |
|   |                                                        | ▲ UPLOAD PHOTO FROM THIS DEVICE                                                   |                                                                                                    |
|   |                                                        | SELECT PHOTO PROM FACEBOOK                                                        |                                                                                                    |

- 4. Video
  - ทำการนำเข้าไฟล์วีดีโอจากเครื่องคอมพิวเตอร์

|         | Course Ville SkillMeO                                                         |                                                                                                    | 😵 📑 สถาพร บญมา 🌑                                                                                                    |
|---------|-------------------------------------------------------------------------------|----------------------------------------------------------------------------------------------------|----------------------------------------------------------------------------------------------------|
|         | YOUR LIBRARY                                                                  | Add new item ×                                                                                                    |                                                                                                    |
| 8       | A place where you can collect items into a lifetime of learning and achieveme | SkillAeO<br>DESCRIPTION *<br>Skill                                                                                    | And the second second s |
|         | Click the button below to add new item to your library Add new item           | DATE<br>06-12-2018                                                                                                    | new and access if the conjugate                                                                                                    |
|         | A TEXTS & LINKS SE IMAGES & VIDEO D :                                         | TYPE * Vdeo * SELECTED FILE                                                                                           | Die net inwegten das Ar is<br>secureting wilde is de Anternet und<br>wester optim and will-readdance                                                                                                    |
|         |                                                                               | No file selected<br>You can uplead video in MP4 format with file size up to 200 MB.<br>LUPLOAD VIDEO FROM THIS DEVICE |                                                                                                    |
|         |                                                                               | Submit                                                                                                    |                                                                                                    |
| Nes Mes | ages Timeline Exceptions Views 20 Route Queries 🚺 Mails Auth Cate Session     | Request                                                                                                    | å web. satapomboorma348gmal.com / ⊄CT library & AMB (044,24ms ) 🛎 🔺 🕷                                                                                                    |

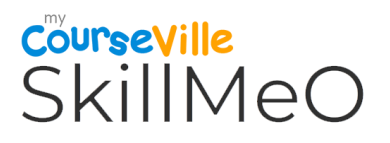

- 5. Document
  - สามารถเลือกว่าจะนำข้อมูลจาก Google Drive / One Drive / DropBox / CourseViolle

|     | CourseVille SkillMeO                                                       | Add new item                                                                  | 🛛 😂 🔤 สถาพรบสุญมา 🌑                                                                                                    |
|-----|----------------------------------------------------------------------------|-------------------------------------------------------------------------------|----------------------------------------------------------------------------------------------------|
|     | VOID LINDADY                                                               | TITLE .<br>SkillMeO                                                           | a militare services de                                                                                                 |
| B   | A place where you can collect items                                        | DESCRIPTION * Skill                                                           | Machine and Andrews                                                                                                    |
| 20  | into a lifetime of learning and achievem                                   | DATE 08-12-2018                                                               | problem     "Pierred Lingonitarias"                                                                                    |
| 8   | Add new item                                                               | ALLOWED ON YOUR TIMELINE                                                      | Index Street I                                                                                                    |
| *   |                                                                            | TYPE * Document *                                                             | De not inagén des ar is<br>sensiting which is despend to as                                                            |
|     | A TEXTS % LINKS IMAGES IN VIDEO                                            | SELECTED FILE<br>No file selected                                             | Q Search                                                                                                    |
|     |                                                                            | You can upload Word, Excel, PowerPoint, PDF files with file size up to 20 MB. |                                                                                                    |
|     |                                                                            |                                                                               |                                                                                                    |
|     |                                                                            | 😂 реорвох                                                                     |                                                                                                    |
| 6   |                                                                            |                                                                               |                                                                                                    |
|     |                                                                            | CAUSE MYCOURSEVILLE                                                           |                                                                                                    |
| Mei | sages Timeline Exceptions Views 20 Route Queries 👩 Mails Auth Cate Session | Submt                                                                         | Constant in Stort Touriterial (Income second<br>▲ web: satapoinboonma54@mail.com /# CET library @ 4MS (0 44.24m) ● ▲ ▲ |

#### 2.1.2.เลือกปุ่ม Submit เพื่อยืนยัน

|             | Courseville SkillMeO                                                                                |                                                                                                    | 0 E                                                                                                    | 2 สถาพรบุญมา 🌑 ำ |
|-------------|----------------------------------------------------------------------------------------------------|----------------------------------------------------------------------------------------------------|----------------------------------------------------------------------------------------------------|------------------|
| A<br>R<br>2 | YOUR LIBRARY<br>A place where you can collect items<br>into a lifetime of learning and achievements | CAREER COAL<br>Become a<br>Data Scientist p                                                                                                    | And Andrews Andrews                                                                                                    |                  |
|             | Click the button below to add new item to your library<br>Add new item                              | HARDEN<br>THE SECTION OF THE SECTION OF THE SECTION O | Do not maybee due to the second participation of the second participation of the secon |                  |
|             | A TEXTS & LANS & HAAGES & VIDEO & DOCUMENTS<br>Data Cookey TRINITION (*)                            |                                                                                                    | Q bent?                                                                                                    |                  |

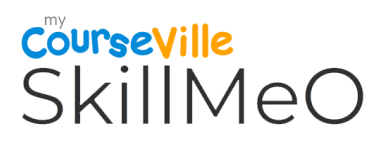

2.2. เมื่อทำการนำเข้าข้อมูลเสร็จแล้ว ข้อมูลจะแสดงอยู่ที่หน้าของ Time Line

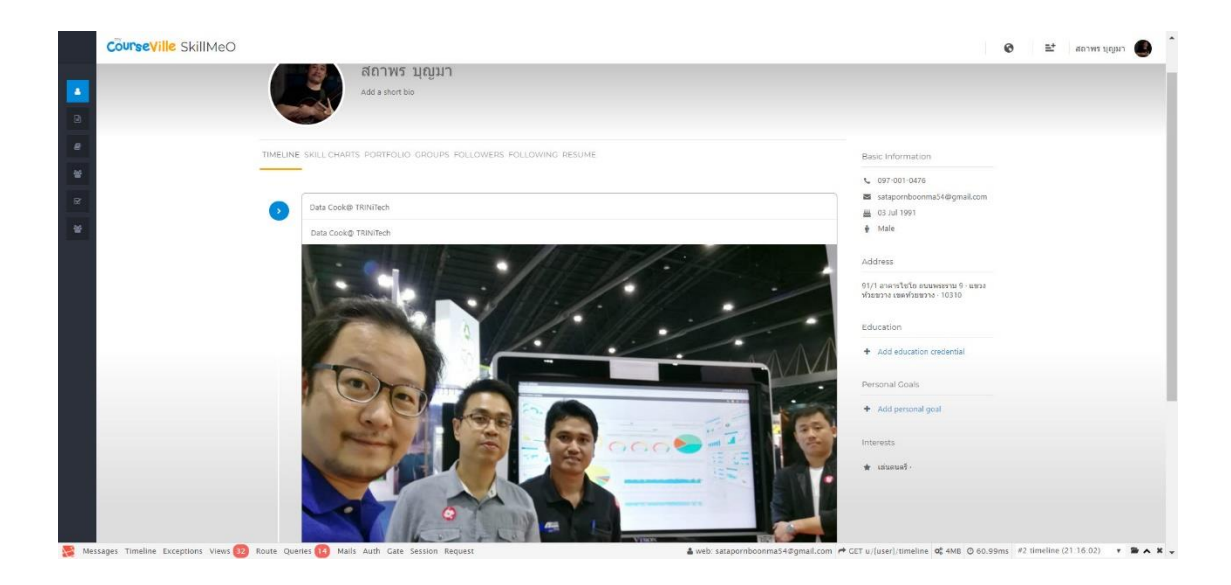

- 3. การนำข้อมูลเข้าสู่ Skill Chart
  - 3.1. ทำการเลือก New Skill Chart
  - 3.2. ทำการเลือก Rubric / Type / Date จากนั้นเลือกที่ปุ่ม Create a new เพื่อทำการยืนยัน
  - 3.3. ทำการทดสอบ Skill
  - 3.4. ผลที่ได้จะแสดงเป็น Skill Chart

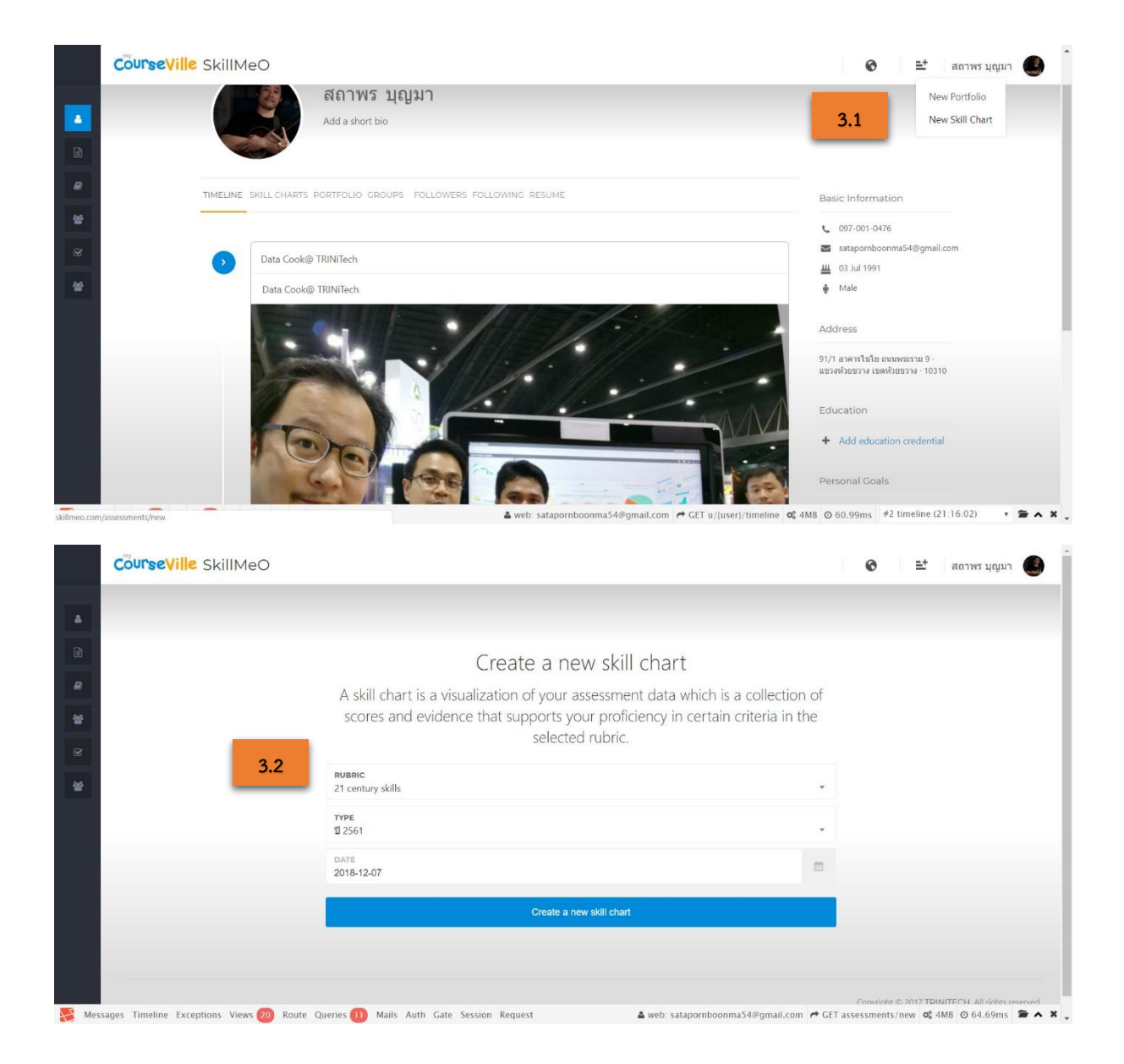

| Asses                   |                                            |                                                                                      |                                                                                     |                                                                                                    |                                                                                                    |                           |
|-------------------------|--------------------------------------------|--------------------------------------------------------------------------------------|-------------------------------------------------------------------------------------|----------------------------------------------------------------------------------------------------|----------------------------------------------------------------------------------------------------|---------------------------|
|                         | sment                                      |                                                                                      |                                                                                     |                                                                                                    |                                                                                                    | ₿ F                       |
| OVERVIEV                | v                                          |                                                                                      |                                                                                     |                                                                                                    |                                                                                                    |                           |
| Rubric                  |                                            | Type:                                                                                | Date:                                                                               |                                                                                                    | By:                                                                                                    |                           |
| 21 CEN                  | FURY SKILLS                                | 1 2561 3.3                                                                           | 07 Dec 2                                                                            | 018                                                                                                   | สถาพร บุญมา                                                                                               |                           |
| RUBRIC TA               | IBLE                                       |                                                                                      |                                                                                     |                                                                                                    |                                                                                                    |                           |
| Criteria                | / Rating Levels                            | Level 1                                                                              | Level 2                                                                             | Level 3                                                                                               | Level 4                                                                                                   |                           |
| Rating                  | Score                                      | 1                                                                                    | 2                                                                                   | 3                                                                                                    | 4                                                                                                    |                           |
| Critical                | Thinking                                   | เข้าใจว่าใจทย์ต้องการอะไร แต่อัง<br>ไม่สามารถวิเคราะห์ได้ 🥥                          | เข้าใจว่าโจทย์ต้องการอะไร แต่ยัง<br>ไม่สามารถวิเคราะห์ได้                           | เข้าใจว่าโจทย์ต้องการอะไร สามารถ<br>วิเคราะห์ได้ แต่ยังทำไม่ถูกต้อง                                   | เข้าใจว่าโจทย์ต้องการอะไร สามารถ<br>วิเคราะห์ได้ และถูกต่อง                                               | สาม<br>ชีวิตร             |
| Creativi                | ty & Innovation                            | ทำตามขั้นตอนการแก้สมการตามบท<br>เรียน                                                | ทำตามขั้นตอนการแก่สมการตามบท<br>เรียน                                               | หาวิธีอื่นๆในการแก้สมการ นอก<br>เหลือจากบทเรียน                                                       | สามารถแก้สมการใต้หลายวิธี                                                                                 | สามา<br>ใต้               |
| Commu                   | nication & Collaboration                   | สามารถอธิบายได้แต่อังไม่<br>คล่องแคล่ว                                               | สามารถอธิบายได้อย่างคล่องแคล่ว                                                      | สามารถเข้าใจ จัดการและสร้างสรรค์<br>วิธีการสือสารด้วย การพูดในรูปแบบ<br>และบริบาทต่าง ๆ ได้อย่างมี    | เข้าใจ จัดการและสร้างสรรศรีธิการ<br>ตื่อสารศ์วย การเขียนในรูปแบบและ<br>บริบทต่าง ๆ ได้อย่างมี ประสิทธิภาพ | สาม<br>สาม                |
| 14                      |                                            | 0                                                                                    |                                                                                     | ประสิทธิภาพ                                                                                           |                                                                                                    |                           |
| intorma                 | uon niedia er rechnology Skills            | ดามารถวงครารหขอมูลสารสำเภร<br>และสื่อค่าง ๆ                                          | <ul> <li>และสื่อด่าง ๆ</li> </ul>                                                   | สามารถบรรมนั้นสรอมูลสารสนเรษ<br>และสื่อต่าง ๆ                                                         | ด เสารถงุดการบูรแรกการบรมมูล<br>สารสนเทศและสื่อต่าง ๆ                                                     | สามา<br>ใหรูป             |
| Leaders                 | hip & Responsibility                       | มีการแบ่งหน้าที่ความรับผิดชอบ<br>ซัดเจข รับงานมาท่าแต่ยังทำไป<br>สำเร็จ              | มีคารแห่งหน้าที่ความรับผิดชอบ<br>ขัดเจน รับงานมาท่าแต่ยังท่าไม่<br>ส่าเร็จ          | มีการแข่งหน้าที่ความรับผิดชอบ<br>ขัดเจน ท่าสำเร็จแต่ไม่หันกำหนดส่ง                                    | รู้จักบทบาทหน่าที่เกขในกลุ่ม และ<br>รับคืดชอบงานคนเอง                                                     | รู้จักป<br>รับผือ<br>การจ |
| Flexibili               | ly & Adaptability                          | ไหตามารถปรับดัวได้เข้ากับ<br>สถานการณ์การทำงาน                                       | ไม่สามารถปรับตัวไท้เข้ากับ<br>สถานการณ์การทำงาน<br>©                                | มีความสามารถในการปรับดัว<br>ปีดหยุ่นต่อการสถาณการณ์การ<br>ทำงาน                                       | มีการกำหนดมาตรฐานและเป้าหมาย<br>ทั้ง ของคนเองและผู้อื่น                                                   | มีควา<br>ด่าเนิ<br>และเ   |
| Initiativ               | e & Self Direction                         | มีการขอกให้หาข้อมูลเพิ่มเติม ก็ไม่มี<br>การค้นคว้าเพิ่มเติม                          | มีการบอกให้หาช่อมูลเพิ่มเติม ก็ไม่มี<br>การค้นคว้าเพิ่มเติม                         | มีการบอกให้เราข้อมูลเพิ่มเดิม แล้ว<br>จึงค้นคร้าหาข้อมูลเพิ่มเติม 🔘                                   | กระติอรั้นรนในการทาข้อมูลเพิ่มเติม<br>บ้างในบางเรื่องที่สนใจ                                              | กระดั<br>ตนเอ             |
| Social 8                | ε Cross Cultural Skills                    | มีการแบ่งหน้าที่ความรับผิดชอบ<br>ชัดเจน รับงานมาท่าแต่ยังทำไป<br>สำเร็จ              | มีการแบ่งหน้าที่ความรับผิดชอบ<br>ขัดเจน รับงานมาท่าแต่ยังทำไม่<br>ส่าเร็จ           | มีการแข่งหน้าที่ความรับผิดขอบ<br>ชัดเจน ทำล้าเร็จแต่ไม่ทันกำหนดส่ง                                    | รู้จักบทบาทหน่าที่ภายในกลุ่ม และ<br>รับผิดช่อบงานตนเอง                                                    | ຈູ່ຈັກນ<br>ຈັນຜິຍ<br>ດາຈາ |
| Product                 | ivity & Accountability                     | ไม่เพิ่นความสำคัญในสั่งที่เรียน แต่<br>ทราบว่าสามารถไข้ในชีวิตประจำวัน<br>ได้อย่างไร | ไม่เห็นดวามสำคัญในสิ่งที่เรียน แต่<br>พราบว่าสามารถไข่ในชีวิตประจำวัน<br>ได้อย่างไร | เพิ่มความสำคัญของสิ่งที่เรียน และ<br>ทราบว่าสามารถใช้ในชีวิตประจำรัน<br>อย่างไร แต่ยังประยุกต่ไม่เป็น | เห็นความสำคัญของสิ่งที่เรียน ใน<br>การประยุลฟโปในชีวิตประจำวัน                                            | เพิ่มง<br>การเ<br>สามา    |
| CRITIC.<br>No sup       | AL THINKING<br>portng evidence             |                                                                                      |                                                                                     |                                                                                                    |                                                                                                    |                           |
| CREAT!<br>No sup        | VITY & INNOVATION<br>portng evidence       |                                                                                      |                                                                                     |                                                                                                    |                                                                                                    |                           |
| сомм<br>No sup          | UNICATION & COLLABORATION                  |                                                                                      |                                                                                     |                                                                                                    |                                                                                                    |                           |
| INFORM<br>No sup        | MATION MEDIA & TECHNOLOGY S                | SKILLS                                                                               |                                                                                     |                                                                                                    |                                                                                                    |                           |
| LEADER<br>No sup        | RSHIP & RESPONSIBILITY<br>porting evidence |                                                                                      |                                                                                     |                                                                                                    |                                                                                                    |                           |
| FLEXIB<br>No sup        | ILITY & ADAPTABILITY                       |                                                                                      |                                                                                     |                                                                                                    |                                                                                                    |                           |
| INITIAT<br>No sup       | TVE & SELF DIRECTION<br>portng evidence    |                                                                                      |                                                                                     |                                                                                                    |                                                                                                    |                           |
|                         |                                            |                                                                                      |                                                                                     |                                                                                                    |                                                                                                    |                           |
| <b>SOCIAL</b><br>No sup | portng evidence                            |                                                                                      |                                                                                     |                                                                                                    |                                                                                                    |                           |

| CourseVille SkillMet               | 0                                                                |                                      | ס <u>בי</u> מחזייה עקעט                                                       |
|------------------------------------|------------------------------------------------------------------|--------------------------------------|-------------------------------------------------------------------------------|
|                                    | สถาพร บุญมา<br>Add a short bio                                   |                                      |                                                                               |
| 8                                  |                                                                  |                                      | 3.4                                                                           |
| 8<br>2                             | INTELIRE SALECTARIES FORTOLIO DROUPS FOLLOWERS FOLLOWING RESUM   | FILTER BY RUBRIC : 21 century skills | Besic information U 097-001-0476 U 097-001-0476 U 097-001-0476                |
|                                    | 0 - Data - Type<br>■ #107 - 2016-12-07 - U 2561<br>Oricol Theole | 19                                   | <u>₩</u> 03 Jul 1991<br>♦ Male                                                |
|                                    | Productivity & Accountability                                    | Creativity & Innovation              | Address<br>91/1 อาคารโชโต อนชมพระราม 9 - แชวง<br>ช่วยชววง เสดช่วยชววง - 10310 |
|                                    | Social & Cross Cultural Stats                                    | Communication & Collaboration        | Education      Add education credential                                       |
|                                    |                                                                  | S                                    | Personal Goals      Add personal goal                                         |
|                                    | Intertive & Self Direction                                       | Information Media & Technology Ski.  | Interests                                                                     |
|                                    | Resubity & Adaptability Lead                                     | rship & Responsibility               | 🚖 เล่นอนอริ-                                                                  |
| Messages Timeline Exceptions Views | 22 Route Queries 172 Mails Auth Gate Session Request             |                                      | 🛔 web: satapornboonma54@gmail.com 🎓 GET u/{user}/assessments 🛛 🐯 100.68ms     |

- 3.5. การปรับข้อมูลหรือนำเข้าข้อมูลเพิ่มเติม
  - 3.5.1. เลือก Skill Charts ที่จะทำการปรับเปลี่ยน ระบบจะแสดงหน้า Assessment ของ Skill Charts ที่ได้ทำการเลือกขึ้นมา จากนั้นให้ทำการเลือกที่ไอคอน () ในหน้า Assessment จะมีเมนูแสดงขึ้นมา 2 เมนู
    - Supporting Evdience
    - Settings

| SAUNG SKUIMEO                                                                                                    |                                                                                                    |                                                                                                    |                                                                                                    |                                                                                                    | SUPPORTING EVIDENCE SETTING           |
|----------------------------------------------------------------------------------------------------|----------------------------------------------------------------------------------------------------|----------------------------------------------------------------------------------------------------|----------------------------------------------------------------------------------------------------|----------------------------------------------------------------------------------------------------|---------------------------------------|
| Assessment                                                                                                    |                                                                                                    |                                                                                                    |                                                                                                    |                                                                                                    | Add Supporting Evidence               |
| ID: 107                                                                                                    |                                                                                                    |                                                                                                    |                                                                                                    |                                                                                                    | You can choose an item from your libr |
|                                                                                                    |                                                                                                    |                                                                                                    | _                                                                                                    |                                                                                                    | Internal Property of Property         |
|                                                                                                    |                                                                                                    |                                                                                                    |                                                                                                    | 3.5.1 0                                                                                                    | import norm your noral                |
| OVERVIEW                                                                                                    | 38/100                                                                                                    |                                                                                                    | _                                                                                                    |                                                                                                    |                                       |
| Rubric                                                                                                    | Type:                                                                                                    | Di                                                                                                    | ne:                                                                                                    | By:                                                                                                    |                                       |
| 21 CENTURY SKILLS                                                                                                    | D 2561                                                                                                    | 0                                                                                                    | 7 Dec 2018                                                                                                    | สถาพร บุ                                                                                                    |                                       |
| RUBRIC TABLE                                                                                                    |                                                                                                    |                                                                                                    |                                                                                                    |                                                                                                    |                                       |
| Criteria / Rating Levels                                                                                                    | Level 1                                                                                                    | Level 2                                                                                                    | Level 3                                                                                                    | Level 4                                                                                                    |                                       |
|                                                                                                    |                                                                                                    |                                                                                                    |                                                                                                    |                                                                                                    |                                       |
| Rating Score                                                                                                    | 1                                                                                                    | 2                                                                                                    | 3                                                                                                    | 4                                                                                                    |                                       |
| Rating Score<br>Critical Thinking                                                                                                    | า<br>เข้าใจว่าใจหย่ค่องการอะไร แต่ยังไม่<br>สามารอวิเตราะห์ได้ 🖉                                                                                                    | 2<br>เข้าใจว่าโจทย์ต้องการอะไร แต่ยังไม่<br>สามารถในคราะห์ได้                                                                                                    | 3<br>เข้าใจว่าโจทย์ต้องการอะโร สามารถ<br>วิเคราะห์ใต้ แต่ยังทำไม่ถูกต้อง                                                                                                    | 4<br>เข้าใจว่าโจทย์ต้องการอะไร สามา:<br>วิเตราะห์ได้ และถูกต้อง                                                                                                    |                                       |
| Rating Score<br>Critical Thinking<br>Creativity & Innovation                                                                                                    | า<br>เข้าไขว่าไขหต่องการอะไร แต่อิงไม่<br>สามารอในตามาให้<br>ทำตามชื่นตอนการแก้สมการตามบท<br>เรื่อน                                                                                                    | 2<br>เข้าใจว่าโจชเพื่องการอะไร แต่ยังไม่<br>สามารถวิ่งคราะห์ได้<br>ฟาดามชื่นดอนการแก้สมการดามนท<br>เรื่อน                                                               | 3<br>เข้าใจว่าโจทย์ต่องการอะไร สามารถ<br>วันการหรีเด้ แต่ยังหาไม่ถูกต้อง<br>หารีซี่อื่นๆในการแก่สมการ นอกเหลือ<br>จากบทเรียน                                                                                                    | 4<br>เข้าใจว่าใจหยัดองการอะไร สามาา<br>วิเคราะฟได้ และถูกต้อง<br>สามารถแก้สมการใต้หลายวิธี                                                                                                    |                                       |
| Rating Score Critical Thinking Creativity & Innovation Communication & Collaboration                                                                              | า<br>เสายก้องสม สร้อมของการเป็น<br>สามารณิของสม ไป<br>เกิดสามารณก็สมารณ์<br>สามารณออ่างสม ในส่วนของสมาร<br>เกิดสามารณอื่องสมารณอองสมาร<br>()                                                                                                    | 2<br>เข้าไข้ว่าใจทย์ต้องการแว้ระเหยื่อไม่<br>สามารถในหารหโต้<br>ทำลามขึ้นคอมการแก้สมการหายมาร<br>ซึ่งข                                                                  | 3<br>เข้าไจว่าโจทย์ต่องการอะไร สามารถ<br>วิเลารายโด้ แต่ยังกาไม่ถูกต้อง<br>หาวิธีอิเคริโหกรณ์กัดการ นอกเหลือ<br>สามารถเข้าไร โดการและถ้างสรรควิชี<br>การสื่อสาสร้อ การพูดโญชินบนและ<br>ถ้ามสารสร้ายการพูดโญชินบนและ<br>ถ้ามสารสร้ายสามาชี้มารสิทธิ์เหล | 4<br>เข้าไข่งว่าใจเขติดอากรณะให้ สามาร<br>วิทธรายาได้ และถูกต่อง<br>สามารถแก้สมการได้หลายวิธี<br>เข้าไข จัดกรรและสร้างสรรสรีชีการ<br>ส่งสารหลัด กราชให้เป็นปุณบนกน<br>มริมาหล่าง ๆ ใต้เสยาะนี่ ประสิทธิสา                               |                                       |
| Rating Score           Ortical Twinking           Creativity & Innovation           Communication & Collaboration           Information Media & Technology Skills | า<br>มักระกษณ์อิหาราระกรณ์อิหาราระกับข<br>มักระกษณฑิณาการเกิดของ<br>กระกรณฑิณารากของสาราร<br>เรายน<br>มาราวกองโรงการระกา<br>เรายน<br>เรายน<br>เ | 2<br>กร้าโรรโจยท์มีลการอร้าย แต่อร้าย<br>สามารถในกรรรโน้<br>สามารถเสียมายให้อย่างหล่อยแลล์ว<br>สามารถในกรโห้อย่างหล่อยแลล์ว<br>สามารถในกรโปอยูลสารคนเทพยนต<br>อ้อย่าง ๆ | 2<br>πλητική μαραγική τη τη τη τη τη τη τη τη τη τη τη τη τη                                                                                                    | 4<br>เข้าไข่ว่าไขหย์ต่องการอะไร สามา<br>วันอาราะกินี และถูกต้อง<br>สามารถแก้ดแกราได้หอายใช้<br>เข้าไจ จัดกรรแอะสร้างสรรณ์ใช้การ<br>สื่อสารต้อ กรรทูรสอายที่ ประสิทธิ์สา<br>สามารถให้การรูกสอายการบ้อยุด<br>สามารถให้การรูกสอายการบ้อยุด |                                       |

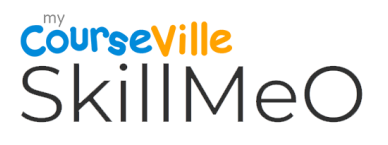

- 1. เมนู Supporting Evdience ในเมนูนี้สามารถเลือกที่จะเพิ่มข้อมูลได้จาก Library ดังนี้
  - เลือก Rubric CRITERIA
  - เลือก Filter รูปแบบของไฟล์ข้อมูล
  - กด Submit เพื่อยืนยัน การเพิ่มข้อมูล

|         | Coursev        | lille SkillMeO                                                                                                    |                                                                                                    |                                                                                                    |                                                                                                    |                                                                                                    |                                                                                                  |
|---------|----------------|----------------------------------------------------------------------------------------------------|----------------------------------------------------------------------------------------------------|----------------------------------------------------------------------------------------------------|----------------------------------------------------------------------------------------------------|----------------------------------------------------------------------------------------------------|--------------------------------------------------------------------------------------------------|
| •       |                | Assessment                                                                                                    |                                                                                                    |                                                                                                    |                                                                                                    |                                                                                                    | Add Supporting Evidence<br>You can choose an item from your library.<br>Import from your library |
| * *     |                | OVERVIEW Rubin: 21 CENTURY SKILLS RUBRIC TABLE Criteria / Rating Levels Rating Score Ortical Thinking Creativity & Innovation | Type:<br>D 25:<br>Add supp<br>rubanc ca<br>terver<br>terver<br>ter | entring evidence<br>TERIA Critical Thinking<br>Critical Thinking<br>Critical Thinking<br>Communication & Calaboration<br>Hommann Media & Henhology<br>Healtify & Adaptability<br>Productivity & Accountability | TER BY TYPE All *                                                                                                    | มิต<br>สถาพร บุญม<br>Level 4<br>4<br>หม่ายาราสาสารกร<br>นิเอรายารีน์ และถูกต่อง<br>สามารถแก้ตอาราสังสายวิชี  |                                                                                                  |
|         |                | Communication & Collaboration                                                                                                 | สามกรถอธิบายได้แต่ยังไม่คล่องแคต่ว                                                                                                    | สามารถอธิบายใต้อย่างคล่องแคล่ว                                                                                                    | สามารถเข้าใจ จัดการและสร้างสรรสวีธี<br>การสื่อสารด้วย การพูดในรูปแบบและ<br>บริษพต่าง ๆ ได้อย่างมี ประสิทธิภาพ          | เข้าใจ จัดการและสข้างสรรค์วิธีการ<br>สื่อสารด้วย การเขียนในรูปแบบและ<br>บรินทศ่าง ๆ ให้อย่างมี ประสิทธิภาพ   |                                                                                                  |
|         |                | Information Media & Technology Skills<br>Leadership & Responsibility                                                          | สามารถวิเคราะห์ข่อมูลสารสนเทศและ<br>สื่อต่าง ๆ<br>มีการแบ่งหน้าที่ความรับผิดขอบขัดเจน<br>รับงานมาท่าแต่ยังทำไม่สำเร็จ                                                                                                    | สามารถวัดราะห์ข้อมูลสารสามเทศและ<br>สื่อห่าง ๆ<br>มีการแข่งหน้าที่ความรับคือขอบข้อเจน<br>รับงานมาท่าแต่ยังทาไม่สำเว็จ                                                                                          | สามารณระบริเพลข่อมูลสารสามพค<br>และสื่อห่าง ๆ 🧼 🔊<br>มีการแข่งหน้าที่ความรับคิดขอบนัดเจน<br>ท่าสำเร็จแต่ไม่มันกำหนดส่ง | สามารถจัดการบูรณาการป่อมูล<br>สารสนเทศและสื่อห่าง ๆ<br>รู้จักบทบาทหน้าที่ภายในกลุ่ม และรับ<br>ติดชอบงานตนเอง |                                                                                                  |
| S Mess  | sages Timeline | Exceptions Views (2) Route Queries (1) /                                                                                      | Mails Auth Gate Session Request                                                                                                    |                                                                                                    | 🛔 web. s                                                                                                    | atapornboonma5-                                                                                              | asessments (asessment) & 4MS © 133.86ms 🗣 🛧 🗙                                                    |
| 4       |                | Assessment                                                                                                    |                                                                                                    |                                                                                                    |                                                                                                    |                                                                                                    | Add Supporting Evidence<br>You can choose an item from your library.                             |
| R<br>10 |                | OVERVIEW<br>Rubric                                                                                                    | Type:                                                                                                    |                                                                                                    |                                                                                                    | ©<br>BV                                                                                                    |                                                                                                  |
| 8       |                | 21 CENTURY SKILLS                                                                                                    | 법 25 Add supp                                                                                                    | orting evidence                                                                                                    | 8                                                                                                    | สถาพร บุญเ                                                                                                   |                                                                                                  |
| *       |                | RUBRIC TABLE                                                                                                    | Robile en                                                                                                    | crico minory                                                                                                    | FILTER BY TYPE All                                                                                                    |                                                                                                    |                                                                                                  |
|         |                | Criteria / Rating Levels Rating Score                                                                                         | Leve                                                                                                    |                                                                                                    | Link<br>Image<br>Video                                                                                                 | Level 4                                                                                                    |                                                                                                  |
|         |                | Critical Thinking                                                                                                    | เข่าใจว่าใจหยัด้องกา<br>สามารถวิเคราะห์ได้                                                                                                    |                                                                                                    | Document                                                                                                    | เข้าใจว่าใจหย่ต้องการอะไร สามารถ<br>วิเตราะห์ได้ และถูกต้อง                                                  |                                                                                                  |
|         |                | Creativity & Innovation                                                                                                    | ทำตามอื่นตอนการแก่<br>เรียน                                                                                                    |                                                                                                    | Submit                                                                                                    | สามารถแก้สมการใต้หลายวิธี                                                                                    |                                                                                                  |
|         |                | Communication & Collaboration                                                                                                 | สามารถอธิบายได้แต่ยังไม่คล่องแคล่ว                                                                                                    | สามารถอธิบายใต้อย่างคล่องแคล่ว                                                                                                    | สามารถเข้าใจ จัดการและสร้างสรรศวิธี<br>การสื่อสารด้วย การพูดในรูปแบบและ<br>บริษทต่าง ๆ ได้อย่างมี ประสิทธิภาพ          | เข้าใจ จัดการและสร้างสรรศวิธีการ<br>สื่อสารด้วย การเขียนในรูปแบบและ<br>บริบทต่าง ๆ ใต่อยางมี ประสิทธิภาพ     |                                                                                                  |
|         |                | Information Media & Technology Skills                                                                                         | สามารถวิเคราะห์ข้อมูลสารสนเทศและ<br>สื่อต่าง ๆ                                                                                                    | สามารถวิเคราะห์ข้อมูลสารสนเทศและ<br>สื่อห่าง ๆ                                                                                                    | สามารถประเภิณเอช่อมูลสารสนเทศ<br>และสื่อห่าง ๆ                                                                         | สามารถจัดการบูรณาการข้อมูล<br>สารสนเทศและสื่อห่าง ๆ                                                          |                                                                                                  |
|         |                | Leadership & Responsibility                                                                                                   | มีการแบ่งหน้าที่ความรับผิดขอบขัดเจน<br>รับงานมาท่าแคยังทำไม่ส่าเร็จ                                                                                                    | มีการแข่งหน่าที่ความรับคิดขอบปิดเจน<br>รับงานมาท่าแต่ยังทำในสำนร์จ<br>©                                                                                                    | มีการแข่งหน้าที่ความรับคิดขอบขัดเจน<br>ทำสำเร็จแตไม่ทันกาทแดส่ง                                                        | รู้จักบทบาทหน้าที่ภายในกลุ่ม และรับ<br>ติดขอบงานคนเอง                                                        |                                                                                                  |

|                               |                                                                                      | 0                                                                                   |                                                                                                    |                                                                 | ฟวงานเป็นทีม                                                                                                   |
|-------------------------------|--------------------------------------------------------------------------------------|-------------------------------------------------------------------------------------|----------------------------------------------------------------------------------------------------|-----------------------------------------------------------------|----------------------------------------------------------------------------------------------------|
| Productivity & Accountability | ใม่เพิ่มความสำคัญในสิ่งที่เรียน แต่<br>ทราบว่าสามารถใช้ในชีวิตประจำวันได้<br>อย่างไร | ไม่เห็นความสาคัญในสิ่งที่เรียน แต่<br>พราบว่าสามารถใช้ในชีวิตประจารันได้<br>อย่างไร | เห็นดวามสำคัญของสิ่งที่เรียน และ<br>ทราบว่าสามารถใช้ในบีวิตประจำวัน<br>อย่างไร แต่ยังประยุกด์ไม่เป็น | เห็นความสำคัญของสังที่เรียน ในการ<br>ประยุกต์ใช้ในชีวิตประจำวัน | เห็นความสำคัญของสิ่งที่เรียน ในการ<br>ประยุกต์ใช้ในชีวิตประจำวัน และ<br>สามารถรับผิดชอบต่อการกระทำของ<br>ดนเอง |
|                               |                                                                                      |                                                                                     |                                                                                                    |                                                                 |                                                                                                    |
| SUPPORTING EVIDENCE           |                                                                                      |                                                                                     |                                                                                                    |                                                                 |                                                                                                    |
| CRITICAL THINKING             |                                                                                      |                                                                                     |                                                                                                    |                                                                 |                                                                                                    |
|                               |                                                                                      |                                                                                     |                                                                                                    |                                                                 |                                                                                                    |
| Data Cock® TR                 |                                                                                      |                                                                                     |                                                                                                    |                                                                 |                                                                                                    |
| Data Cooke TR.                |                                                                                      |                                                                                     |                                                                                                    |                                                                 |                                                                                                    |
| CREATIVITY & INNOVATION       | ATION                                                                                |                                                                                     |                                                                                                    |                                                                 |                                                                                                    |

 เมนู Setting ในเมนูนี้สามารถเลือกที่จะให้ Skill แสดงบน Skill Chart หรือเลือก เพื่อที่จะลบ Skill นั้นออก โดยการเลือก Confirm Delete

|                               |                                                                                     | 0                                                                                   |                                                                                                    |                                                      |                |                                                                                          |          |
|-------------------------------|-------------------------------------------------------------------------------------|-------------------------------------------------------------------------------------|----------------------------------------------------------------------------------------------------|------------------------------------------------------|----------------|------------------------------------------------------------------------------------------|----------|
| Productivity & Accountability | ไม่เห็นความสำคัญในสิ่งที่เรียน แต่<br>ทราบว่าสามารถใช้ในมีวิตประจำวันได้<br>อย่างไร | ไม่เห็นความสาคัญในสิ่งที่เรียน แต่<br>หราบว่าสามารถใช้ใหชีวิตประจำวันได้<br>อย่างไร | เห็นดาวนสำคัญบองสิ่งที่เรียน และ<br>หราบว่าตามารถใช้ในชีวิตประจำวัน<br>อย่างไร แต่ยังประยุกด์ไม่เป็น | เห็นความสำคัญของสิ่งที่<br>ประยุกด์ใช้ในชีวิตประจำวั | รียน ในก<br>ใน | Privacy Settings<br>Choose how your rubric scores and support<br>appears to other users. | ing evid |
|                               |                                                                                     |                                                                                     |                                                                                                    |                                                      | 0              | Critical Thinking                                                                        |          |
| SUPPORTING EVIDENCE           |                                                                                     |                                                                                     |                                                                                                    |                                                      |                | Creativity & Innovation                                                                  |          |
| CRITICAL THINKING             |                                                                                     |                                                                                     |                                                                                                    |                                                      |                | Communication & Collaboration                                                            |          |
|                               |                                                                                     |                                                                                     |                                                                                                    |                                                      |                | Information Media & Technology Ski                                                       |          |
|                               |                                                                                     |                                                                                     |                                                                                                    |                                                      |                | Leadership & Responsibility                                                              |          |
| Data Cook@ TRI                |                                                                                     |                                                                                     |                                                                                                    |                                                      |                | Flexibility & Adaptability                                                               | C        |
|                               |                                                                                     |                                                                                     |                                                                                                    |                                                      |                | Initiative & Self Direction                                                              | C        |
| CREATIVITY & INNOVATION       |                                                                                     |                                                                                     |                                                                                                    |                                                      |                | Social & Cross Cultural Skills                                                           |          |
|                               |                                                                                     |                                                                                     |                                                                                                    |                                                      | 2              | Productivity & Accountability                                                            |          |
| COMMUNICATION & COLLABORATI   | ON                                                                                  |                                                                                     |                                                                                                    | _                                                    |                | Delete this assessment                                                                   |          |
|                               |                                                                                     |                                                                                     |                                                                                                    |                                                      |                | Warning, this action can't be undone.                                                    |          |
| INFORMATION MEDIA & TECHNOLO  | DCY SKILLS                                                                          |                                                                                     |                                                                                                    |                                                      |                | Confirm Delete                                                                           |          |

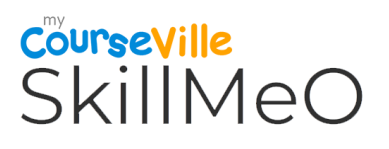

| Assessment                                                                                                    |                                                                                                    |                                                                                                    |                                                                                                    |                                                                                                    | 😝 Ptin                                                                 |
|----------------------------------------------------------------------------------------------------|----------------------------------------------------------------------------------------------------|----------------------------------------------------------------------------------------------------|----------------------------------------------------------------------------------------------------|----------------------------------------------------------------------------------------------------|------------------------------------------------------------------------|
| ID: 107                                                                                                    |                                                                                                    |                                                                                                    |                                                                                                    |                                                                                                    | 3                                                                      |
| OVERVIEW                                                                                                    |                                                                                                    |                                                                                                    |                                                                                                    |                                                                                                    |                                                                        |
| Rubric<br>21 CENTURY SKILLS                                                                                                    | Type:                                                                                                    | 0                                                                                                    | <sup>ate:</sup><br>)7 Dec 2018                                                                                                    | <sub>By:</sub><br>สถาพร บุญมา                                                                                                    |                                                                        |
|                                                                                                    |                                                                                                    |                                                                                                    |                                                                                                    |                                                                                                    |                                                                        |
| RUBRIC TABLE                                                                                                    |                                                                                                    |                                                                                                    |                                                                                                    |                                                                                                    |                                                                        |
| Criteria / Rating Levels                                                                                                    | Level 1                                                                                                    | Level 2                                                                                                    | Level 3                                                                                                    | Level 4                                                                                                    | Level 5                                                                |
| Rating Score                                                                                                    | 1                                                                                                    | 2                                                                                                    | 3                                                                                                    | 4                                                                                                    | 5                                                                      |
| Critical Thinking                                                                                                    | เข้าใจว่าโจทย์ต่องการอะไร แต่ยังไม่<br>สามารถวิเคราะห์ได้ 💿                                                                                                    | เข้าใจว่าโจทย์ต้องการอะไร แต่ยังไม่<br>สามารถวิเคราะห์ได้                                                                                                    | เข้าใจว่าใจทย์ต้องการอะไร สามารถ<br>วิเตราะห์ใต้ แต่ยังทำไม่ถูกต้อง                                                                                                    | เข้าใจว่าโจทย์ต้องการอะไร สามารถ<br>วิเคราะห์ได้ และถูกต้อง                                                                                                    | สามารถนำการแก้สมการมาใช้ในชีวิต<br>ประจำวันได้                         |
| Creativity & Innovation                                                                                                    | ทำดามชื่นตอนการแก้สมการตามบท<br>เรียน                                                                                                    | ทำดามขึ้นตอนการแก้สมการดามบท<br>เรียน Ø                                                                                                    | หาวิชีอื่นๆในการแก้สมการ นอกเหลือ<br>จากบทเรียน                                                                                                    | สามารถแก้สมการใต้หลายวิธี                                                                                                    | สามารถประยุกค่ไปไนบีวิตประจำวันได้                                     |
| Communication & Collaboration                                                                                                    | สามารถอธิบายใด้แต่ยังไม่คล่องแคล่ว                                                                                                    | สามารถอธิบายได้อย่างคล่องแคล่ว                                                                                                    | สามารถเข้าใจ จัดการและสร้างสรรควิชี<br>การสื่อสารด้วย การพูดในรูปแบบและ<br>บริบทต่าง ๆ ใต่อย่างมี ประสิทธิภาพ                                                                                                    | เข้าใจ จัดการและสร้างสรรค์วิธีการ<br>สื่อสารค้วย การเขียนในรูปแบบและ<br>บริบทต่าง ๆ ใต่อย่างมี ประสิทธิภาพ                                                                                                    | สามารถอธิบายจนผู้พังเข้าใจ และ<br>สามารถอธิบายต่อผู้อื่นใต้            |
| Information Media & Technology Skills                                                                                                    | สามารถวิเคราะห์ข้อมูลสารสนเทศและ<br>สื่อต่าง ๆ                                                                                                    | สามารถวิเคราะห์ป่อมูลสารสนเทศและ<br>สื่อห่าง ๆ                                                                                                    | สามารถประเมินผลข้อมูลสารสนเทศ<br>และสื่อต่าง ๆ 🛛 🔘                                                                                                    | สามารถจัดการบูรณาการป้อมูล<br>สารสนเทศและสื่อห่าง ๆ                                                                                                    | สามารถสร้างสรรค์ข้อมูลสารสนเทศใน<br>รูปแบบ และสื่อที่ หลากหลาย         |
| Leadership & Responsibility                                                                                                    | มีการแบ่งหน้าที่ความรับพิตขอบขัดเจน<br>รับงานมาทำแต่ยังทำไม่สำเร็จ                                                                                                    | มีการแบ่งหน้าที่ความรับผิดขอบขัดเจน<br>รับงานมาท่าแต่ยังทำไม่สำเร็จ                                                                                                    | มีการแบ่งหน้าที่ความรับคิดขอบขัดเจน<br>ทำสำเร็จแดไม่ทันกำหนดส่ง                                                                                                    | รู้จักบทบาทหน้าที่ภายในกลุ่ม และรับ<br>ติดขอบงานตนเอง                                                                                                    | ຮູ້ຈັກນານນາທານຳທີ່ກາຍໃນກลุ่ม ແລະຮັນ<br>ທີ່ດຽວນວານດາແລະ ນີດວານສຸນກັນກາຮ |
| reline Exceptions Views (23) Route Queries<br>• 3 ຫນ້າ                                                                                                    | Mails Auth Gate Session Request                                                                                                    |                                                                                                    | & web:sat<br>sam⊷0                                                                                                    | apomboonma54@gmail.com 🏾 🏾 CET ass                                                                                                    | essments/(assessment) 🛛 😋 4MB 🔘                                        |
| eline Exceptions Views (2) Route Queries<br>ม.3 หน้า<br>เพิ่มหน้ แกะนัก                                                                                                    | Mails Auth Cate Session Request           High-hillmen combanements/197           High-hillmen combanements/197           High-hillmen combanements/197           High-hillmen combanements/197           High-hillmen combanements/197           High-hillmen combanements/197           High-hillmen combanements/197           High-hillmen combanements/197           High-hillmen combanements/197                                                                                                    |                                                                                                    | & web:sat<br>Siativo                                                                                                    | apornboonma\$40gmail.com   🕈 GET ass                                                                                                    | essments/(assessment) <b>0</b> ¢ 4MB (O )                              |
| eline Exceptions Views 🔁 Route Queries                                                                                                    | Nalis Auth Cate Session Request Mgr./Nalinea: conjuscessmeth/107 Histozen RUBRIC TABLE Criteris / Rating Levels                                                                                                    | Level 1                                                                                                    | & web: sat<br>samed<br>Level 2                                                                                                    | ppornboonma540gmail.com /≠ GET ass<br>Level 3                                                                                                    | essments/(assessment) of 4MB O 1                                       |
| eline Exceptions Views 🔁 Route Queries                                                                                                    | Nalis Auth Cate Session Request Ng:/httlma:cm/samesemetr/107 Intrades RUBRIC TABLE Criteria / Rating Lovets Rating Score                                                                                                    | Level 1                                                                                                    | & web: sat<br>satteo<br>Level 2<br>2                                                                                                    | Level 3                                                                                                    | essments/(assessment) of 4MB O 1                                       |
| eline Exceptions Views 🔁 Route Queries<br>13 min<br>views annuñn<br>Microsoft Print to PDF<br>uldan                                                                                                    | Mails Auth Cate Session Request  Mitchathme.cm/saassmeth/107  19/12881  RUBRIC TABLE  Criteria / Rating Lovets  Rating Score  Critical Threking                                                                                                    |                                                                                                    | a web a t<br>came<br>Level 2<br>2<br>white is a construction<br>white is a construction<br>with the isotropic of the isotropic of the isotropic                                                                                                    | Level 3<br>Justicial University of CET ass<br>Level 3<br>3<br>Justicial University CET ass<br>Justicial University of CET ass                                                                                                    | essments/(assessment) of 4MB O 1                                       |
| win     win       win     win       Warris     anulin        Marcosoft Print to PDF       سلامی         Workin                                                                                                    | Mails Auth Cate Session Request MgcMillion conteneement/107 19102081 RUBRIC TABLE Criteria / Rating Lovels Rating Score Critical Therking Creativity & Innovation                                                                                                    | Level 1<br>1<br>เขาโรราโรกต์ผัสกรรมรไร<br>สารกรรมสัมธรรมราชานี้<br>ราวหรวมสัมธรรมราชานี้                                                                                                    | ระ : ประ 3<br>วงสแล<br>2 เรษม<br>1 ราคม<br>1 ราคม                                                                                                    | Level 3     Surstific address rests     defunction     defunction                                                                                                    | essments/(assessment)   45 4ME O 1                                     |
| with     Water     ansan       Water     ansan       Microsoft Print to PDF       wither       wither       wither                                                                                                    | Mulis Auth Cate Session Request Mpt/Millines.cm/assesment/107 1911006 FUERIC TABLE Criteria / Rating Levels Rating Score Critical Transling Creativity & Innovation Communication & Collaboration                                                                                                    | Level 1<br>1<br>เขาโรวโรงเดียงการเสาร<br>สามารถยังสารมาโด<br>าร่างานซึ่งสอบการแก้แกะ<br>สามารถอย่านได้แต่งาไม่เ                                                                                                    | ระ : เร่าง &<br>Comma<br>2                                                                                                    | appombooms/489mail.com & CET ass<br>Level 3<br>มีเลาะรับโซ แต่น้ำว่าโรงเมืองการแร้ง ส<br>มามองเป็นข<br>มาระบาโซ แต่น้ำว่าโรงเมืองการแร้ง สา<br>มามองเป็นข<br>มาระบาโซ แต่น้ำว่าโรงเมืองการแร<br>มามองเป็นข้อสา<br>มามองเป็นข้อสา<br>มามามองเป็นข้อสา<br>มามองเป็นข้อสา<br>มามองเป็น | essments/(assessment) dt 4ME O 1                                       |
| w 3 win  w 3 win  w 3 win  w 3 win  w 3 win  w 3 win  w 4 win  w 4 win  w                                                                                                    | Nalis Auth Cate Session Request Mit/Mithian anniassement/107 Histober RUBEIC TABLE Criteria / Rating Lavels Rating Score Critical Thinking Creativity & Innovation Communication & Collaboration Information Media & Technology                                                                                                    | Level 1           3         เป็นรารามส์สองการประการประกรประก                                                                                                    | ระ เวราง ≱<br>องสละอ<br>2 โทงน1<br>2 โทงน1<br>2 | ມຸດອາກ່ອວອາກາວ-549 ymail.com 🦛 GET ass<br>ອອດກ່ອວອາກາວ-549 ymail.com 🖛 GET ass<br>ສະດັກໃນ<br>ບ່າງກາຍກາງການສະດັກ<br>ສະດັກເປັນ<br>ມາດເຮັດມ<br>ສະມາດເບັງກິ ອົດກາງການສະດັກ<br>ສະມາດເບັງກິ ອົດກາງການສະດັກ<br>ສະມາດເບັງກິ ອົດກາງການສະດັກ<br>ສະມາດເບັງກິ ອົດກາງການສະດັກ<br>ສະມາດເບັງກິ ອົດກາງການສະດັກ<br>ສະມາດຫຼັງການສະດັກສະດັກສະດັກສະດັກ<br>ສະມາດຫຼັງການສະດັກສະດັກສະດັກສະດັກສະດັກ<br>ສະມາດສະດັກສະດັກສະດັກສະດັກສະດັກສະດັກສະດັກສະດັ                                                                                                    | essments/(assessment)   45 4ME () 1                                    |
| a 3 min<br>viuni anulin<br>Microsoft Print to PDF<br>uilifam<br>infau<br>infau<br>in | Cite Session Request           Multi Auth Cate Session Request           Multi Auth Cate Session Request           Multi State           USTOBER           Rubic Table           Criteria / Rating Score           Critical Thinking           Creativity & Innovation           Communication & Collaboration           Information Media & Technology           Leadership & Responsibility                                                                                                    | Level 1                                                                                                    | در verb. sat                verb. sat               verb. sat               verb. sat               verb. sat               verb. sat               verb. sat               verb. sat               verb. sat               verb. sat               verb. sat               verb. sat               verb. sat             verb. verb. sat             verb.             verb. verb. verb                                                                                                    | ppombooms/489mail.com                                                                                                    | essments/(assessment) df 4ME O 1                                       |
| eline Exceptions Views 🔁 Route Queries<br>+3 หน้า<br>*3 หน้า<br>พัฒร์ อกเล็ก<br>- Microsoft Print to PDF<br>แล้อน                                                                                                    | Mulis Auth Cate Session Request           Mulis Auth Cate Session Request           Mulis Auth Cate Session Request           Multis Auth Cate Session Request           Multis Auth Cate Session Request           Multis Auth Cate Session Request           Multis Auth Cate Session Request           Multis Auth Cate Session Request           Multis Auth Cate Session Request           Criteria / Rating Loveis           Rating Score           Critical Thinking           Creativity & Innovation           Communication & Collaboration           Information Media & Technology           Leadership & Responsibility           Flexibility & Adsprability | Loyel 1     I     Loyel 1     I     I     Loyel 1     I     I |                                                                                                    | ppombooms/489mail.com                                                                                                    | essments/(assessment)   42 4ME   0 1                                   |
| e 3 min<br>viuw undin<br>Microsoft Print to PDF<br>uiden<br>viuw undin<br>viuw 1.5, 8, 11-13<br>a<br>misu<br>sauvaorcuu (Ctrl+Shift+P)                                                                                                    | Nalis Auth Cate Session Request Netrobaria containeentein 107 Instruzier RUBERC TABLE Criteria / Rating Levels Rating Score Critical Thenking Creativity & Innovation Information Media & Technology Leadenship & Reponsibility Fiesbility & Astgrability Initiative & Self Direction                                                                                                    | Level 1           1         1           2         3           41215115106000000000000000000000000000000                                                                                                    |                                                                                                    | appentbooms2449mail.com         # CET ass           appentbooms2449mail.com         # CET ass           bit         Level 3           a         3           a60'iii         11/11/11/11/64/06/11/11/06/06           anaroticititi andon111/06/06         anaroticititi andon111/06/06           anaroticititi andon111/06/06         anaroticititi andon111/06/06           anaroticititi andon111/06/06         anaroticitititititititititititititititititit                                                                                                    | essments/(assessment)   42 4ME   O                                     |
| 4 3 min<br>viuw andin<br>Microsoft Print to PDF<br>talden<br>• Norusa<br>• shu 1.5, 8, 11-13<br>a<br>• shu 1.5, 8, 11-13<br>a<br>• shu 1.5, 8, 11-13<br>a<br>• shu 1.5, 8, 11-13<br>• shu 1.5, 8, 11-13<br>• shu 1.5, 8, 11-1                                                                                                    | Nulli Auth Cate Session Request  Mulli Auth Cate Session Request  Mitribute conserved in 127  Histoger  RuBic TABLE  Criteria / Rating Levels  Rating Score  Critical Thinking  Creativity & Innovation  Information Media & Technology Leadership & Regionability  Interbility & Adgrability Interbility & Adgrability Interbility & Adgrability Interbility & Adgrability Interbility & Adgrability Interbility & Adgrability Interbility & Adgrability Interbility & Adgrability Interbility & Adgrability Interbility & Adgrability Interbility & Adgrability Interbility & Cross Cultural Skills                                                                     | Level 1           1         1           2         1           2         1           2         1           2         1           2         1           2         1           2         1           2         1           2         1           2         1           2         1           2         1           2         1           2         1           2         1           3         1           3         1           4         1           4         1           4         1           4         1           4         1           4         1           4         1           4         1           4         1           4         1           4         1           4         1           4         1           4         1           4         1           4         1 <tr tr="">          4<!--</td--><td></td><td>pombooms/489mil.com</td><td>essments/(assessment) dt 4ME O 1</td></tr>                                                                                                    |                                                                                                    | pombooms/489mil.com                                                                                                    | essments/(assessment) dt 4ME O 1                                       |
|                                                                                                    | pombooms/489mil.com                                                                                                    | essments/(assessment) dt 4ME O 1                                                                                                    |                                                                                                    |                                                                                                    |                                                                        |

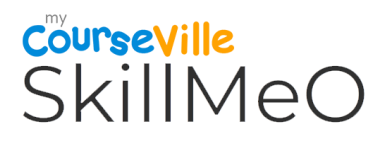

- 4. การนำข้อมูลเข้าสู่ Portfolio
  - 4.1. ทำการเลือก New Portfolio
  - 4.2. ทำการกรอกข้อมูล และเลือก Category จากนั้นเลือกที่ปุ่ม Create a new เพื่อทำการยืนยัน
  - 4.3. Portfolio ที่ได้

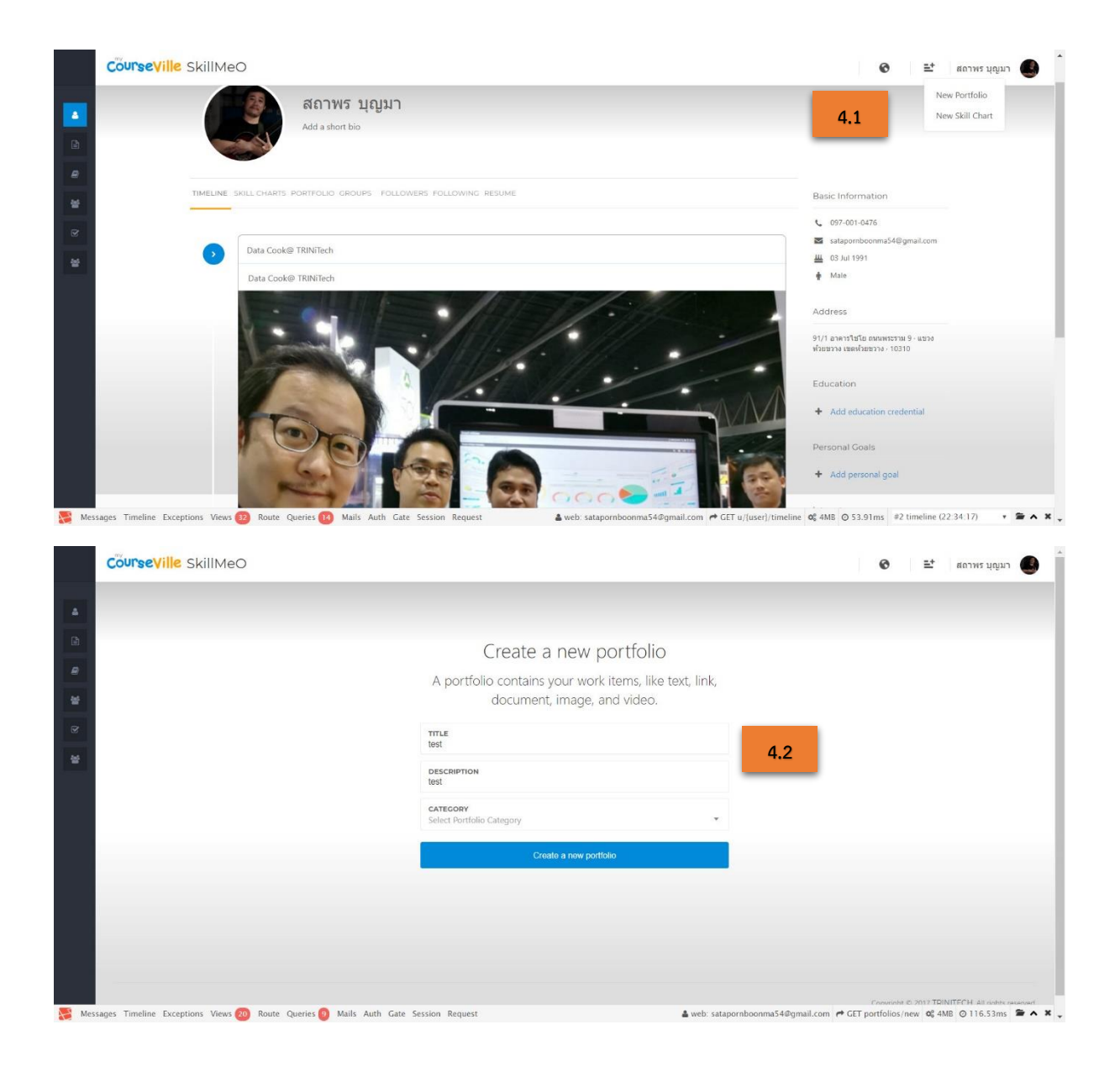

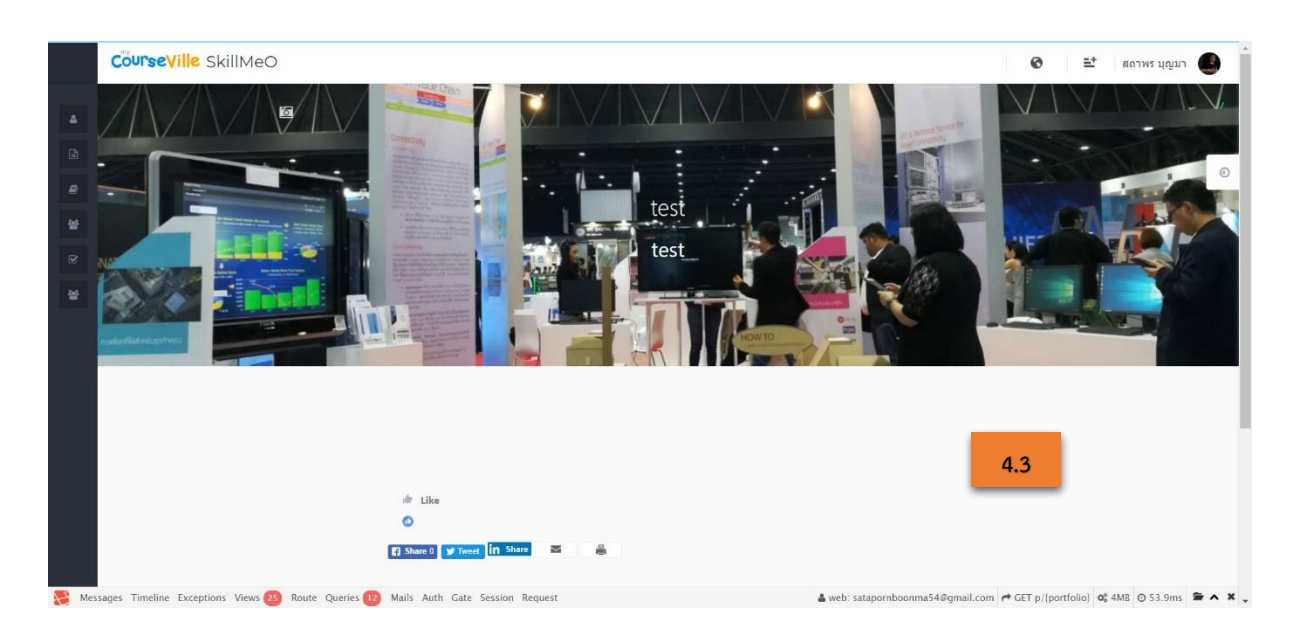

4.4. การเพิ่มเติมข้อมูลใน Portfolio เดิม สามารถทำได้ดังนี้

ทำการเลือกที่ไอคอนในหน้า 💿 Portfolio จะเห็นเมนูแสดงขึ้นมา 2 เมนู

- Add Item
- Settings

4.4.1. เมนู Add Item ในเมนูนี้สามารถเลือกที่จะเพิ่มข้อมูลได้หลายรูปแบบ ดังนี้

- Import from your library : การนำเข้าข้อมูลจาก Library
  - Text : ข้อมูลในรูปแบบของข้อความ
  - Link : ข้อมูลในรูปของ URL เว็บไซต์
- Images : ข้อมูลในรูปแบบของรูปภาพ
  - Video : ข้อมูลในรูปแบบของวีดีโอ
- Document : ข้อมูลในรูปแบบของไฟล์ที่อัพโหลดจาก Google Drive ,

Dropbox , One Drive , MyCourseVille

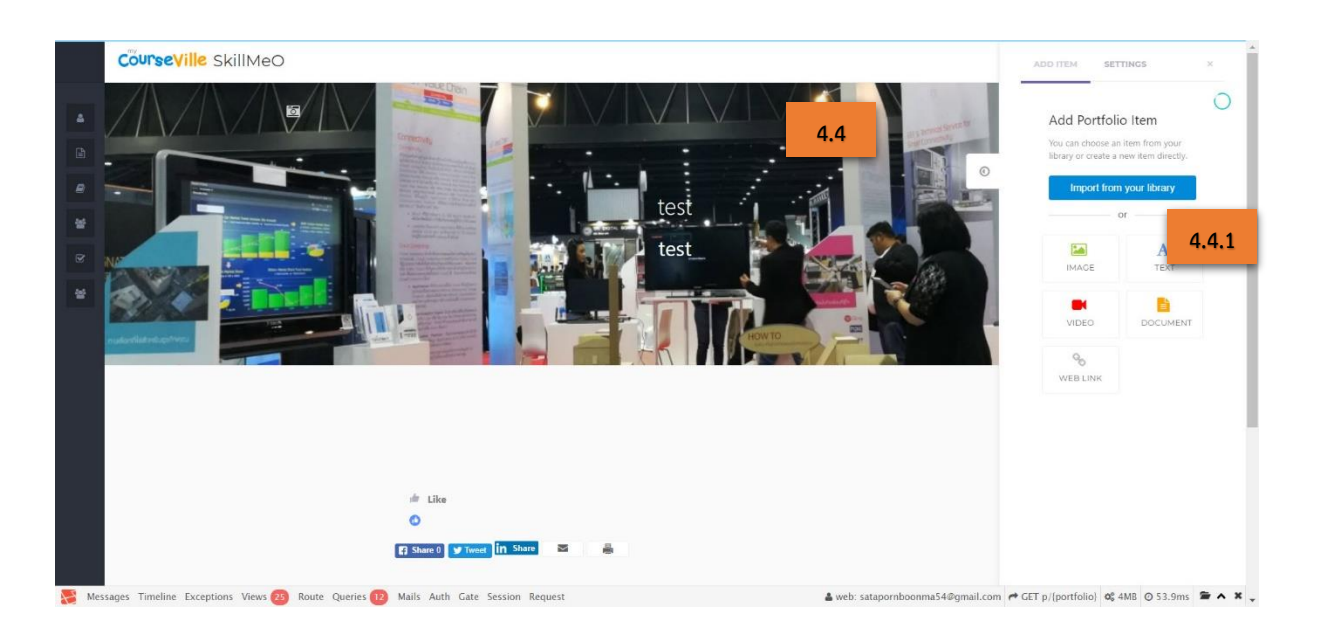

- 6. Import from your library
  - การนำเข้าข้อมูลจาก Library สามารถทำการ Filter เพื่อเลือกข้อมูลในแต่ละ รูปแบบได้

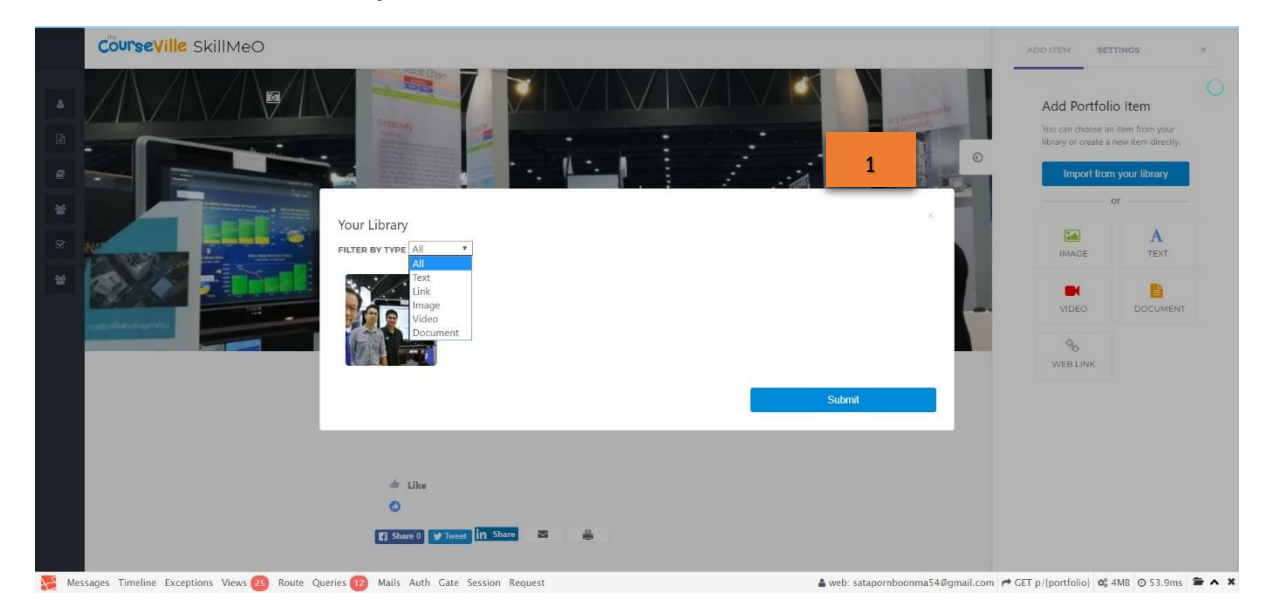

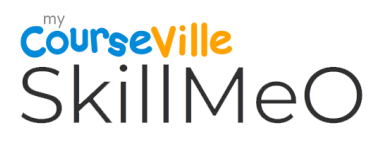

- 7. Document
  - สามารถเลือกว่าจะนำข้อมูลจาก Google Drive / One Drive / DropBox / CourseViolle

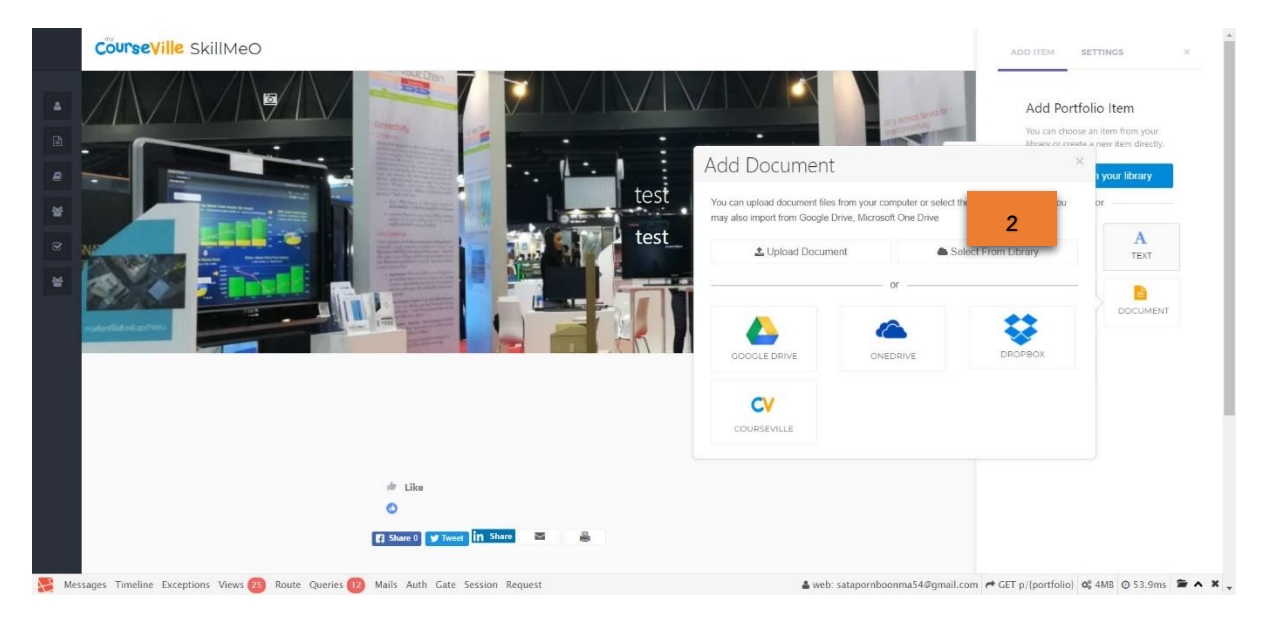

- 8. Web Link
  - กรอก Link URL ข้อมูลที่จะทำการนำเข้า

|             | Course Ville SkillMeO                                                                                                   | ADD ITEM SET                                                            | TINGS ×                                                              |
|-------------|----------------------------------------------------------------------------------------------------|-------------------------------------------------------------------------|----------------------------------------------------------------------|
| 4<br>6<br>9 | test                                                                                                    | Add Portfoli<br>You can choose an<br>library or create a<br>Import from | D Item<br>item from your<br>new item directly.<br>your library<br>or |
|             | Vou can add links to websites or select them from your library.<br>Select From Library                                  | × IMAGE<br>VIDEO                                                        | A<br>TEXT<br>DOCUMENT                                                |
|             | WEB LINK URL is d" www.google.com"                                                                                      | WEBLINK                                                                 |                                                                      |
|             | if Like<br>C<br>F Share Freed in Share S                                                                                |                                                                         |                                                                      |
| Me          | essages Timeline Exceptions Views 🚯 Route Queries 😰 Mails Auth Gate Session Request 🔺 web: satapornboonma54@gmail.com r | GET p/{portfolio}                                                       | MB © 53.9ms 🖀 🔺 🗙 ,                                                  |

- 9. Video
  - กรอก Link URL จาก Youtube หรือ Vimeo ที่จะทำการนำเข้า

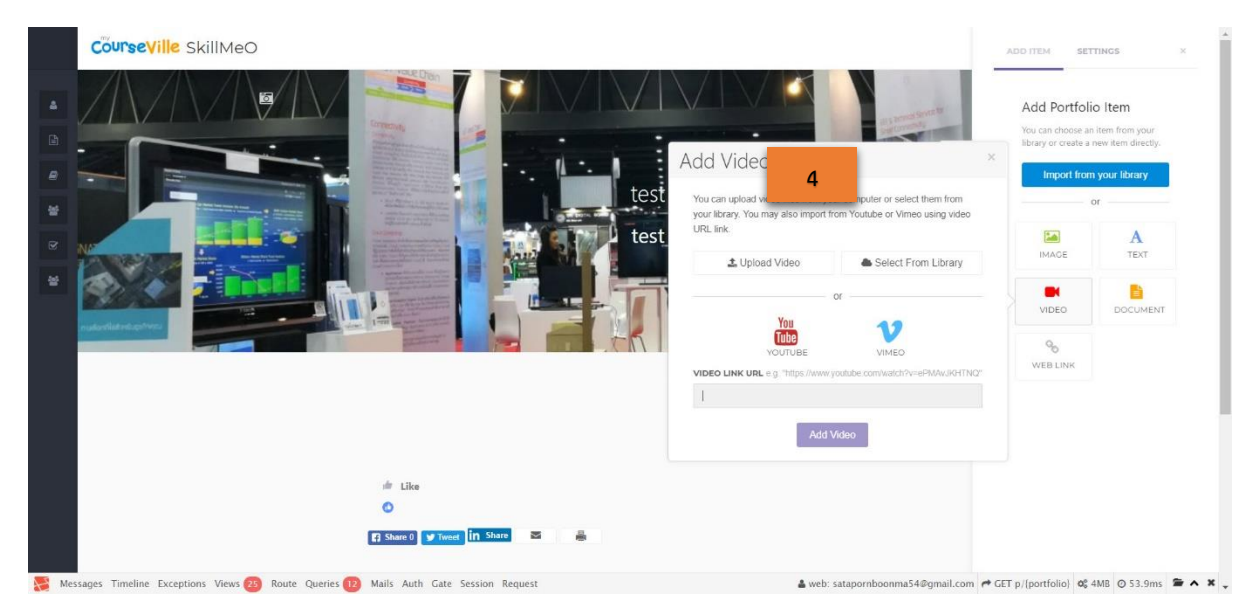

#### 10. Text

| CourseVille SkillMeO                                                                                            |                                                           | ADD ITEM SE                    | TTINGS         |
|----------------------------------------------------------------------------------------------------|-----------------------------------------------------------|--------------------------------|----------------|
|                                                                                                    |                                                           | Add Portfo<br>You can choose a | lio Item       |
|                                                                                                    |                                                           | Import fro                     | m your library |
| And Address of the owner of the owner of the owner of the owner of the owner of the owner owner owner owner own | Add Text:                                                 |                                | or             |
| NF STATES                                                                                                    | for the Formats + B / E E E E E E E E E E E E E E E E E E | IMAGE                          | A              |
|                                                                                                    |                                                           | VIDEO                          | DOCUMENT       |
|                                                                                                    |                                                           | %                              |                |
|                                                                                                    | Words: 0                                                  | WEB LINK                       |                |
|                                                                                                    | Insert My Profile Information Save                        |                                |                |
|                                                                                                    |                                                           |                                |                |
|                                                                                                    | 🗯 Like                                                    |                                |                |
|                                                                                                    | 0                                                         |                                |                |
|                                                                                                    | f Share 🛛 😏 Tweet 🦍 Share 🔤 👼                             |                                |                |

#### - กรอกข้อมูลนำเข้าในรูปแบบ TextBox

- 11. Image
  - เลือกนำเข้ารูปภาพจาก Facebook หรือ จากเครื่องคอมพิวเตอร์ \_

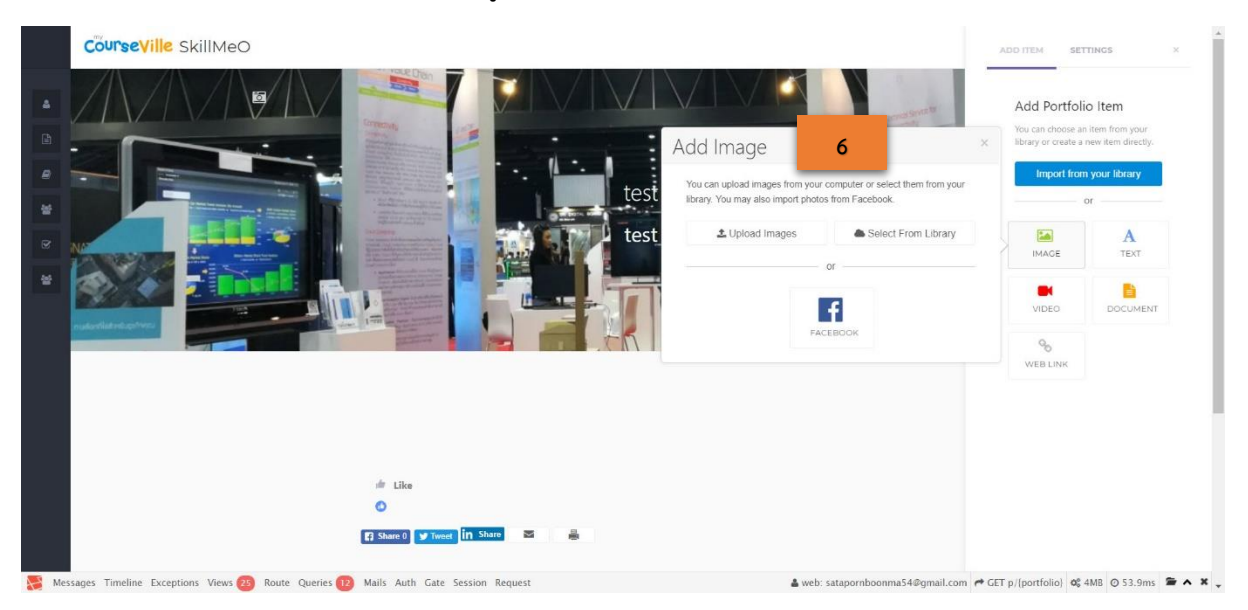

#### 4.4.2. เมนู Settings ในเมนูนี้สามารถปรับแต่งข้อมูลได้หลายรูปแบบ ดังนี้

- การปรับสีพื้นหลังของ Portfolio Theme Color •
- Category
- การแก้ไขชื่อและสีของ Category
- Portfolio Privacy :

:

การกำหนดให้ อัลบั้ม Portfolio นี้เป็นแบบ สาธารณะสามารถให้ผู้อื่นเห็นได้ หรือ จะเป็นแบบส่วนตัวโดยผู้อื่นจะสามารถ เห็นอัลบั้ม Portfolio นี้ได้ก็ต่อเมื่อเจ้าของส่งลิงค์ให้เท่านั้น

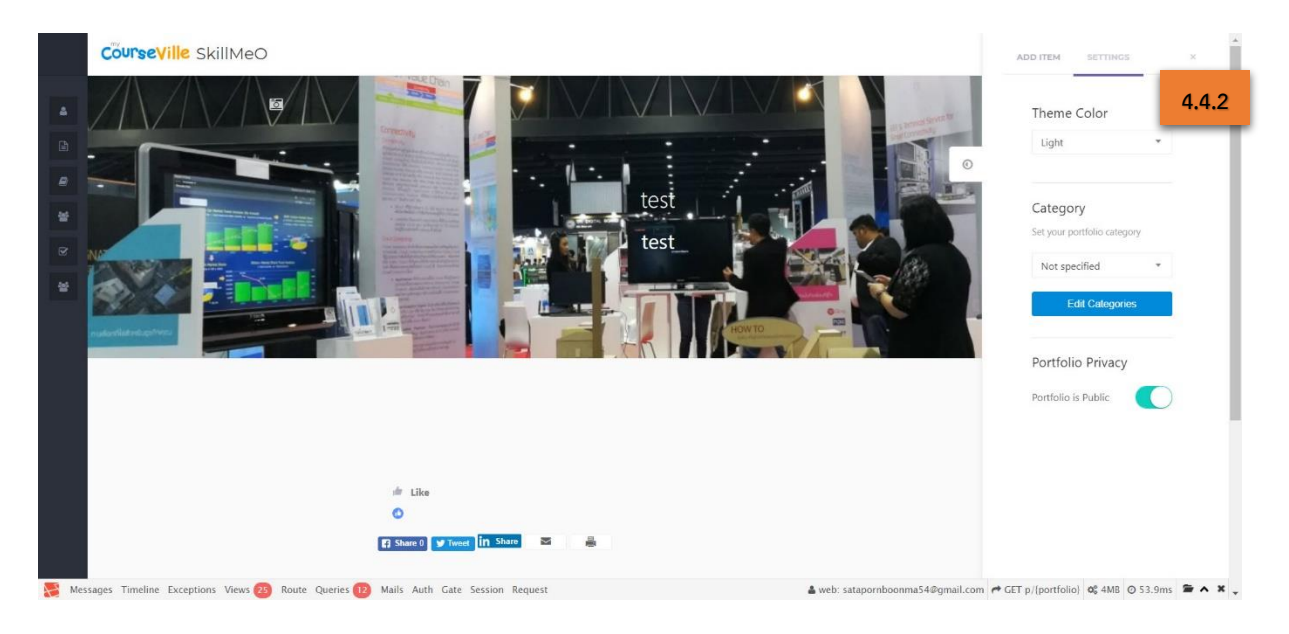

4.5. ในส่วนของ Category ในข้อที่ 4.2 สามารถทำการสร้างขึ้นได้ที่หน้า Profile ในเมนู Portfolio

- 1. ทำการเลือกที่ไอคอน 💼 เพื่อทำการสร้าง Category
- 2. ทำการกำหนดชื่อของ Category และกำหนดสีของ Category
- 3. เลือกที่ปุ่ม Add Category เพื่อทำการสร้าง
- 4. Category ที่ได้ทำการสร้างขึ้น

| Coursev                   | ille SkillMeO                                                                                                    |                                                                                                    | ועמַעזיז מַמיזאיז אַמָעַאַד                                                                                                    |
|---------------------------|----------------------------------------------------------------------------------------------------|----------------------------------------------------------------------------------------------------|----------------------------------------------------------------------------------------------------|
|                           |                                                                                                    |                                                                                                    |                                                                                                    |
|                           | สถาท                                                                                                    | พร บุญมา                                                                                                    |                                                                                                    |
|                           | Add a sho                                                                                                    | ort bio                                                                                                    |                                                                                                    |
|                           |                                                                                                    |                                                                                                    |                                                                                                    |
|                           |                                                                                                    |                                                                                                    |                                                                                                    |
|                           | TIMELINE SKILL CHARTS PORTFOLIO                                                                                               | GROUPS FOLLOWERS FOLLOWING RESUME                                                                                                    | Basic Information                                                                                                    |
|                           |                                                                                                    |                                                                                                    | 097-001-0476                                                                                                    |
|                           |                                                                                                    | FLIER BY CATEGORY: All                                                                                                    | satapornboonma54@gmail.com                                                                                                    |
|                           |                                                                                                    |                                                                                                    | ■ 0.5 dt 1991                                                                                                    |
|                           |                                                                                                    |                                                                                                    |                                                                                                    |
|                           |                                                                                                    |                                                                                                    | Address                                                                                                    |
|                           |                                                                                                    |                                                                                                    | 91/1 อาคารไซโย ถนนพระราม 9 - แขวง                                                                                                    |
|                           |                                                                                                    |                                                                                                    | หรียยราง เขตเห็มยขาง · 10310                                                                                                    |
|                           | test                                                                                                    | test                                                                                                    | Education                                                                                                    |
|                           |                                                                                                    |                                                                                                    | Add education credential                                                                                                    |
|                           |                                                                                                    |                                                                                                    |                                                                                                    |
|                           |                                                                                                    |                                                                                                    | Personal Goals                                                                                                    |
|                           | Exceptions Views 🚯 Route Queries 🥹                                                                                            | Mails Auth Gate Session Request                                                                                                    | ▲ web: satapornboonma54@gmail.com   ← CET u/[user]/portfolios   @ 4MB   © 64.81ms   ■                                                                                                    |
|                           | Exceptions Views 📵 Route Queries 🥹                                                                                            | Mails Auth Cate Session Request                                                                                                    | ≜ web: satapornboonma543gmail.com ເ≓ GET u/(user)/portfolios   ຜູ້ 4MB   © 64.81ms   ຂ<br>ເອີ້                                                                                                    |
|                           | Exceptions Views 🚺 Route Queries 🤕                                                                                            | Mails Auth Gate Session Request                                                                                                    | 🎍 web: satapornboonma540gmail.com 🏲 GET u'[user]/portfolios 📽 4MB © 64.81ms 🛎<br>ชิ 📑 สดาพร บุญมา                                                                                                    |
| coursev                   | Exceptions Views (1) Route Queries (2)                                                                                        | Mails Auth Gate Session Request                                                                                                    | 🎍 web: satapomboonma540gmail.com (≠ GET u/[user]/portfolios (¢; 4M8 (© 64.81ms )                                                                                                    |
| coursev                   | Exceptions Views 🕦 Route Queries 🥺<br>ille SkillMeO                                                                           | Mails Auth Gate Session Request<br>ฟร บุญมา                                                                                                    | 🎍 web: satapomboonma540gmail.com (≠ GET u;[user]/portfolios (¢; 4M8 (© 64.81ms )                                                                                                    |
| course                    | Exceptions Views 🕦 Route Queries 🥺<br>ille SkillMeO<br>ແລະການ Add a shc                                                       | Mails Auth Gate Session Request<br>ฟร บุญมา<br>ort bio                                                                                                    | 🎍 web: satapomboonma540gmail.com (≠ GET u;[user]/portfolios 📽 4M8 © 64.81 ms 📱                                                                                                    |
| sages Timeline            | Exceptions Views 🕦 Route Querie 🥺<br>ille SkillMeO<br>ແລະຄະດີ                                                                 | Mails Auth Gate Session Request<br>ฟร บุญมา<br>on bio                                                                                                    | ≜ web: satapornboonma540gmail.com (≠ CET u/[user]/portfolios ເຊ 4M8 © 64.81ms ີ<br>ເອົ                                                                                                    |
| sages Timeline            | Exceptions Views 1 Route Querie 2                                                                                             | Mails Auth Gate Session Request<br>ฟร บุญมา<br>ent bio                                                                                                    | ▲ web: satapornboonma540gmail.com (≠ CET u/[user]/portfolios 📽 4MB © 64.81ms 🛎<br>ເອົາ 😫 ແດງທະ ແດຼມາ                                                                                                    |
| sages Timeline (          | Exceptions Views (1) Route Querie (2)                                                                                         | Mails Auth Gate Session Request<br>NS บุญมา<br>ort bio<br>CROUPS FOLLOW<br>Edit Categories:                                                                                                    | עפט: satapornboonma540gmail.com א CET u/luser//portfolios א 4MB © 64.81ms א<br>ער איז א א א א א א א א א א א א א א א א א א                                                                                                    |
| sages Timeline<br>CõurseV | Exceptions Views (1) Roste Querie (2)<br>ille SkillMeO                                                                        | Mails Auth Gate Session Request                                                                                                    | ▲ web: satapornboonma540gmail.com → CET u/(user)/portfolios № 4MB © 64.81ms          ▲ web: satapornboonma540gmail.com → CET u/(user)/portfolios № 4MB © 64.81ms         ▲ web: satapornboonma540gmail.com → CET u/(user)/portfolios № 4MB © 64.81ms         ▲ web: satapornboonma540gmail.com → CET u/(user)/portfolios № 4MB © 64.81ms         ▲ web: satapornboonma540gmail.com → CET u/(user)/portfolios № 4MB © 64.81ms         ▲ monoscience         ▲ monoscience         ▲                                                                                                    |
| iages Timeline<br>Cöursev | Exceptions Views 1 Route Queries 2<br>ille SkillMeO<br>Add a she<br>TIMELINE SKILL CHARTS PORTFOLIO                           | Mails Auth Gate Session Request                                                                                                    | ▲ web: satapornboonma540gmail.com (← CET u/[user]/portfolios % 4MB © 64.81ms        ▲ web: satapornboonma540gmail.com       ▲ web: satapornboonma540gmail.com       ▲ web: satapornboonma540gmail.com       ▲ Basic Information       ▲ 097-001-0476       ▼ 00       ▼ 00                                                                                                    |
| sages Timeline<br>Cöursev | Exceptions Views 1 Route Queries 2<br>ille SkillMeO                                                                           | Mails Auth Gate Session Request                                                                                                    | ▲ web: satapornboonma540gmail.com ← GET u/[user]/portfolios of 4MB © 64.81ms                                                                                                    |
| ages Timeline<br>Cõursevi | Exceptions Views (1) Route Queries (2)<br>ille SkillMeO                                                                       | Mails Auth Gate Session Request                                                                                                    | ▲ web: satapornboonma549gmail.com ← CET u/[user]/portfolios № 4MB © 64.81ms                                                                                                    |
| sages Timeline<br>Cõursev | Exceptions Views (1) Route Queries (2)<br>III Skill MeO                                                                       | Mails Auth Gate Session Request                                                                                                    | ▲ web: satapornboonma549gmail.com ← CET u/[user]/portfolios & 4MB @ 64.81ms                                                                                                    |
| sages Timeline<br>Cõursev | Exceptions Views (1) Route Queries (2)<br>III Skill MeO                                                                       | Mails Auth Gate Session Request                                                                                                    | <ul> <li>▲ web: satapornboonma54@gmail.com</li> <li>▲ web: satapornboonma54@gmail.com</li> <li>▲ donver suguar</li> <li>▲ donver suguar</li> <li>▲ donver suguar</li> <li>▲ donver suguar</li> <li>▲ donver suguar</li> <li>▲ donver suguar</li> <li>▲ donver suguar</li> <li>▲ donver suguar</li> <li>▲ donver suguar</li> </ul>                                                                                                    |
| ages Tineline<br>Cõursev  | Exceptions Views (1) Route Queries (2)<br>III Skill MeO                                                                       | Mails Auth Gate Session Request                                                                                                    | ▲ web: satapornboonma54@gmail.com ← CET u/[user]/portfolios of 4MB © 64.81ms                                                                                                    |
| sages Timeline<br>Cõursev | Exceptions Views (1) Route Queries (2)<br>IIIC SkillMeO                                                                       | Mails Auth Cate Session Request                                                                                                    | web: satapornboonma54@gmail.com ← CET u/(user)/portfolios of 4MB © 64.81ms                                                                                                    |
| Coursey                   | Exceptions Views (1) Route Queries (2)<br>ille SkillMeO                                                                       | Mails Auth Cate Session Request                                                                                                    | web: satapornboonma543gmail.com      CET u/(user)/portfolios      Qf 4ME      0 64.81ms                                                                                                    |
|                           | Exceptions Views (1) Roste Queries (2)<br>ille SkillMeO<br>TIMELINE SHILL CHARTS PORTFOLIO<br>TIMELINE SHILL CHARTS PORTFOLIO | Mails Auth Gate Session Request  ANS LQJJJ ort bio  CRCUPS FOLLOP  Edit Categories:  Vol. do nor have any categories.  Please create a new category with the input form below.  or  Add a new category:  Te: No: can assign a color to your particle category.  Tip: To: can assign a color to your particle category.  Secure Secure Secur | A veb: satapornboonma54@gmail.com      CET u/(user)/portfolios     Qf 4ME     0 64.81ms                                                                                                    |
| sages Tineline            | Exceptions Views (1) Rose Queries (2)<br>ille SkillMeO<br>TIMELINE SHILLCHARTS PORTFOLIO<br>TIMELINE SHILLCHARTS PORTFOLIO    | Mails Auth Gate Session Request                                                                                                    | A veb: satapornboonma540gmail.com     CET u/(user)/portfolios     Qf 4MB     O 64.81ms     CET     U(user)/portfolios     Qf 4MB     O 64.81ms     CET     U(user)/portfolios     U(user)/portfolios     U(u |

|        | Courseville SkillMeO                                                                                       | 😨 🚉 สถาพร บุญมา 🌑                                                                                            |
|--------|----------------------------------------------------------------------------------------------------|----------------------------------------------------------------------------------------------------|
| A<br>D | สถาพร บุญมา<br>Add a short bio                                                                             |                                                                                                    |
| R<br>R | TIMELINE SKILL CHARTS PORTFOLIO GROUPS FOLLOWERS FOLLOWING RESUME                                          | Basic Information                                                                                            |
| *      | FILTER BY CATEGORY: Please select a category A                                                             | <ul> <li>€ 057-001-0476</li> <li>Satapomboonna54@gmail.com</li> <li>Щ 03 Jul 1991</li> <li>♦ Male</li> </ul> |
|        | 4 All<br>Sataporn                                                                                          | Address<br>91/1 อาคารใชโต ยนเหรอราม 9 - แรวจ<br>ห้อยชวง เรมเห็มชวง - 10310                                   |
|        | test                                                                                                    | Education <ul> <li>Add education credential</li> </ul>                                                       |
| Mess   | sages Timeline Exceptions Views 📵 Route Queries 🔞 Mails Auth Gate Session Request 🔹 🌢 web: satapomboonma54 | Personal Goals<br>#@gmail.com ┍ GET u/(user)/portfolios                                                      |

- 5. การสร้าง Groups
  - 5.1. การขอเข้าร่วม Groups ทำได้โดย เลือกที่ All Groups จากเมนูทางด้านซ้าย รายชื่อ Groups ทั้งที่ สามารถขอเข้าร่วมได้จะแสดงขึ้นมา

5.2. ทำการเลือกที่ Send a Join Request เพื่อส่งคำขอเข้าร่วม Groups ให้กับผู้ดูแล Groups จากนั้น รอให้ทางผู้ดูแล Groups ทำการอนุมัติคำขอจึงจะสามารถเข้าร่วม Groups ได้

| SKILLMEO                                                                                                    | illMeO                                            |                 | רונקטן צארים א 🗄 🕥                                                                                                    |
|----------------------------------------------------------------------------------------------------|---------------------------------------------------|-----------------|----------------------------------------------------------------------------------------------------|
| PROFILE<br>PROFILE<br>PROFIL | 5.1                                               |                 | Basic Information  Basic Information  OP -001-0276  Supportionconsist@gmail.com Supportionconsist@gmail.com Suppor |
| Se Messages Timeline Exe                                                                                                    | eptions Views 32 Route Queries 23 Mails Auth Gate | Session Request | Convolution of 2012/TDENETECH All index varianted<br>&web: satapornboonma54@gmail.com /P GET ur/user}/groups @ 4M8 @ 140.48ms @ A X .                                                                                                    |

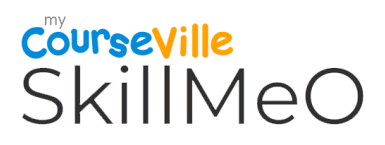

- 6. Followers
  - 6.1. แสดงข้อมูลรายชื่อของสมาชิกที่กำลังติดตามคุณและสามารถเข้าไปดู Profile Skill Set

ของแต่ละคนกำลังติดตามคุณได้

|        | Course Ville SkillMeO                                                                                      | 🛛 🗈 สถาพร บุญมา 🚇                                                                |
|--------|----------------------------------------------------------------------------------------------------|----------------------------------------------------------------------------------|
| •      | สถาพร บุญมา<br>Add a abort bio                                                                             |                                                                                  |
| æ      | TIMELINE SKILL CHARTS PORTFOLIO GROUPS FOLLOWING RESUME                                                    | Basic Information                                                                |
| *      | Suphachal Sae-ue 🗸 Following                                                                               | © 007-037-6<br>Satapomboorna54@gmail.com<br>≝ 03.sul 1991<br>∳ Male              |
|        |                                                                                                    | Address<br>91/1 a northella essensaria 9 - 1833<br>Visenza cambinezta - 10010    |
|        |                                                                                                    | Education                                                                        |
|        |                                                                                                    | + Add education credential                                                       |
|        |                                                                                                    | Personal Goals     Add personal goal                                             |
|        |                                                                                                    | Interests                                                                        |
| Se Mes | ssages Timeline Exceptions Views 😰 Route Queries 🕕 Mails Auth Gate Session Request 🔺 🔺 web: satapornboonmi | 🛣 Letuatuas.<br>a54@gmail.com ₱ GET u/[user]/followers 00 4MB @ 134.78ms 🖀 ∧ 🗙 🖕 |

- 7. Following
  - 7.1. แสดงข้อมูลรายชื่อของสมาชิกที่คุณกำลังติดตามและสามารถเข้าไปดู Profile Skill Set

ของแต่ละคนที่คุณกำลังติดตามได้

|             | CourseVille SkillMeO                                                                                 | 🕲 📑 สถาพร บุญมา 🌑                                                                           |
|-------------|----------------------------------------------------------------------------------------------------|---------------------------------------------------------------------------------------------|
| 4<br>8<br>9 | สถาพร บุญมา<br>Add a short bio                                                                       |                                                                                             |
|             | TIMELINE SKILL CHARTS PORTPOLIO GROUPS FOLLOWERS FOLLOWING RESUME                                    | Basic Information<br>G97-001-0476:<br>S staponboons34@gmail.com<br>Ming<br>Multipli<br>Male |
|             |                                                                                                    | Address<br>91/1 อาคารใชโช เหมษศรรรม 9 - แชวง<br>หรือชววง เสมหรือชววง - 10310                |
|             |                                                                                                    | Education  Add education credential  Personal Goals                                         |
| S Mes       | ssages Timeline Exceptions Views 😥 Route Queries 📧 Mails Auth Gate Session Request 🔺 web: satapornbo | onma54@gmail.com / GET u/(user)/following 0% 4MB @ 65.98ms 🛎 🛧 🗙                            |

8. การตั้งค่าโปรไฟล์ USER SETTINGS

เป็นการกำหนดการแสดงข้อมูลส่วนตัวในส่วนของ Basic information ให้เป็นรูปแบบสาธารณะที่ สามารถให้ผู้อื่นเห็นได้ หรือ จะเป็นรูปแบบส่วนตัวโดยผู้อื่นจะไม่สามารถเห็นได้

- 8.1. ทำการเลือกที่รูปโปรไฟล์ทางด้านมุมขวาบน จะมี Pop-up แสดงขึ้นมา
- 8.2. เลือกที่เมนู Settings เพื่อเข้าสู่หน้า User Settings

| USER SETTINGS                                         |                                     | 파 Profile                     |
|-------------------------------------------------------|-------------------------------------|-------------------------------|
| Profile privacy                                       |                                     | Settings     Objectivate Acco |
| Choose what others can see when viewing your profile. | e.g. Birthdate, Gender, Email, etc. | 8.1 Delete Account            |
| ADDRESS INFORMATION                                   | e.g. Street address. City, Country  |                               |
| EDUCATION CREDENTIALS                                 | e.g. School, Degree, Field of Study |                               |
| PERSONAL GOALS                                        |                                     |                               |
| INTERESTS                                             |                                     |                               |
| Deactivate account                                    |                                     |                               |
|                                                       |                                     |                               |
| Delete account                                        |                                     |                               |
|                                                       |                                     |                               |
|                                                       |                                     |                               |

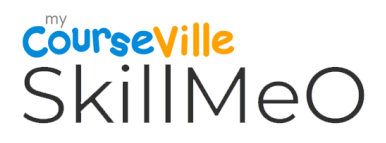

- 9. การแจ้งเตือน Notification
  - 9.1. ระบบจะทำการแจ้งเตือนเมื่อมีการเปลี่ยนแปลงหรืออัพเดตข้อมูลต่าง ๆ โดยสามารถดูการแจ้งเตือน

ได้จาก Icon รูป 🕥

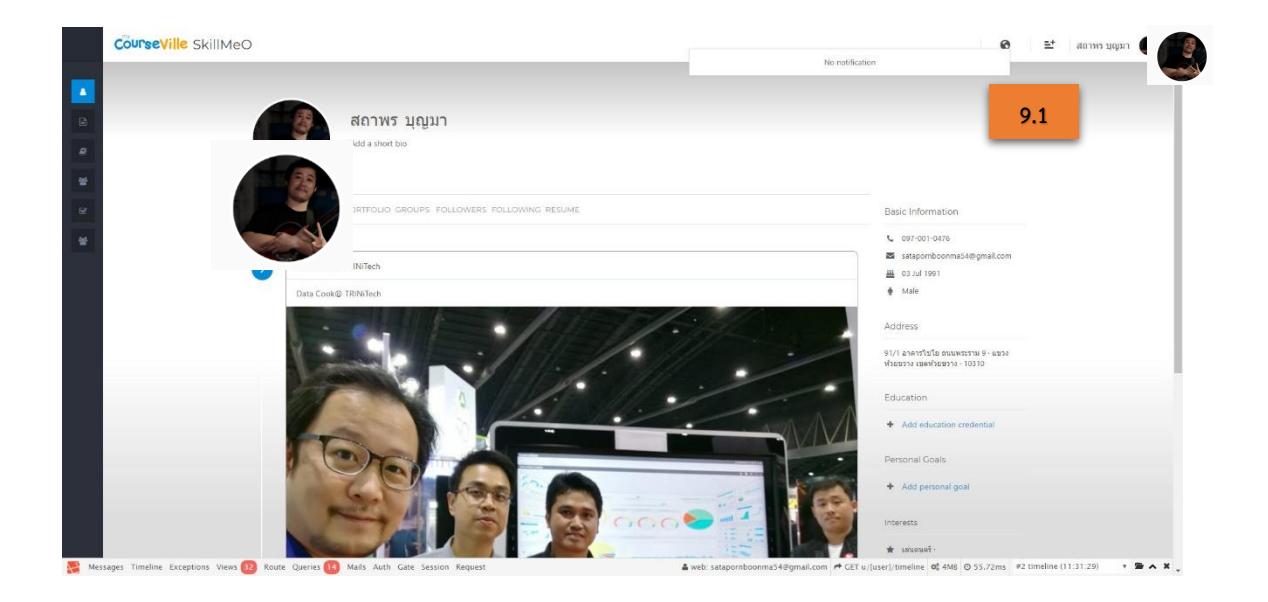